www.parsanda.com

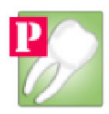

# PARSANDA DİŞ KLİNİK UYGULAMASI EĞİTİM DÖKÜMANI

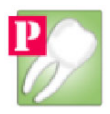

### BAŞLARKEN

Parsanda Diş Klnik Uygulaması diş hekimlerinin ve diş polikliniklerinin kullandıkları sektörel bir yazılımdır.

Diş klinik yazılımı Hasta Kabul, Klinik, Radyoloji, Vezne, Bilgi İşlem, Mesaj, Bilgi Ekran, modüllerinden oluşmaktadır.

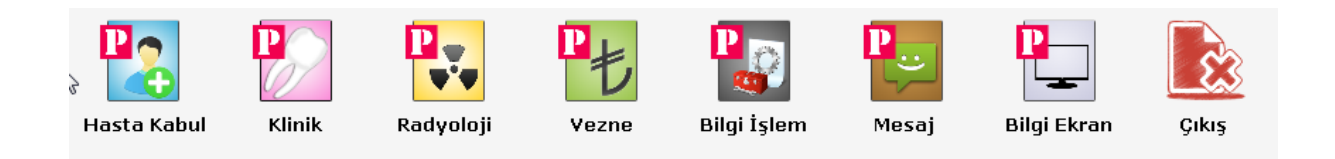

Hasta Kabul Modülü hastanın sisteme ilk kaydının açıldığı modüldür, hastamız bu modülden klinik modülüne sevk edilir, yada randevu verilir, anamnez, borç tahsilat, tedavi notu, gibi ilemler yürütülür.

Klinik Modülü hastalarımıza oral hizmetlerin uygulandığı, anamez, tedavi notu, epikriz, iş görmezlik raporu verildiği, röntgenlerimin incelendiği, randevu verilebilen, hastanın hizmet karşılığında borçlandırıldığı ve reçete yazılan kapsamlı modülümüzdür.

**Radyoloji Modülü** hastaların klinik modülü aracılığı ile sevk edildiği, röntgenin çekildikten sonra radyoloji modülü ile görüntülerinin sisteme aktarıldığı modüldür.

**Vezne Modülü** hastaların hizmet bazlı borçlarının tahsil edildiği yada manuel olarak borç eklenip tahsilatlar yapılmasını sağlar, ayrıca cari borç ve ödemeleri, kasa hareketleri gibi işlemlerde bu modül üstünden yapılır.

**Bilgi İşlem Modülü** Tüm modüllere hakim, doktor, kullanıcı tanımlamaları ve yetkileri, kasa, poliklinik, tetkik, cari, hasta öncelikleri, sağlık tesisi, veritabanı işlemleri, kuralsız hizmet düzenleme ve diğer tanımlar ile gerekli tüm özelleştirmelerin yapıldığı modüldür.

**Mesaj Modülü** aynı ağ içinde bulunan tüm kulacıların kendi kullanıcı isimleriyle giriş yaparak mesajlaşmalarına olanak sağlayan sohbet programıdır.

**Bilgi Ekranı** Kapı Üstü monitörü yöneten siz klinikte "Hasta Listesi" içinde bulunan "Hasta Çağır" butonuna tıkladığınızda kapı üstü monitörden hastanın ismini yazan modüldür.

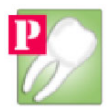

Yazılım masaüstüne gelen "Parsanda Diş Klinik Uygulaması" kısa yolundan açılır.

Program açıldığında sizi karşılayan ekran Ortak modüldür.

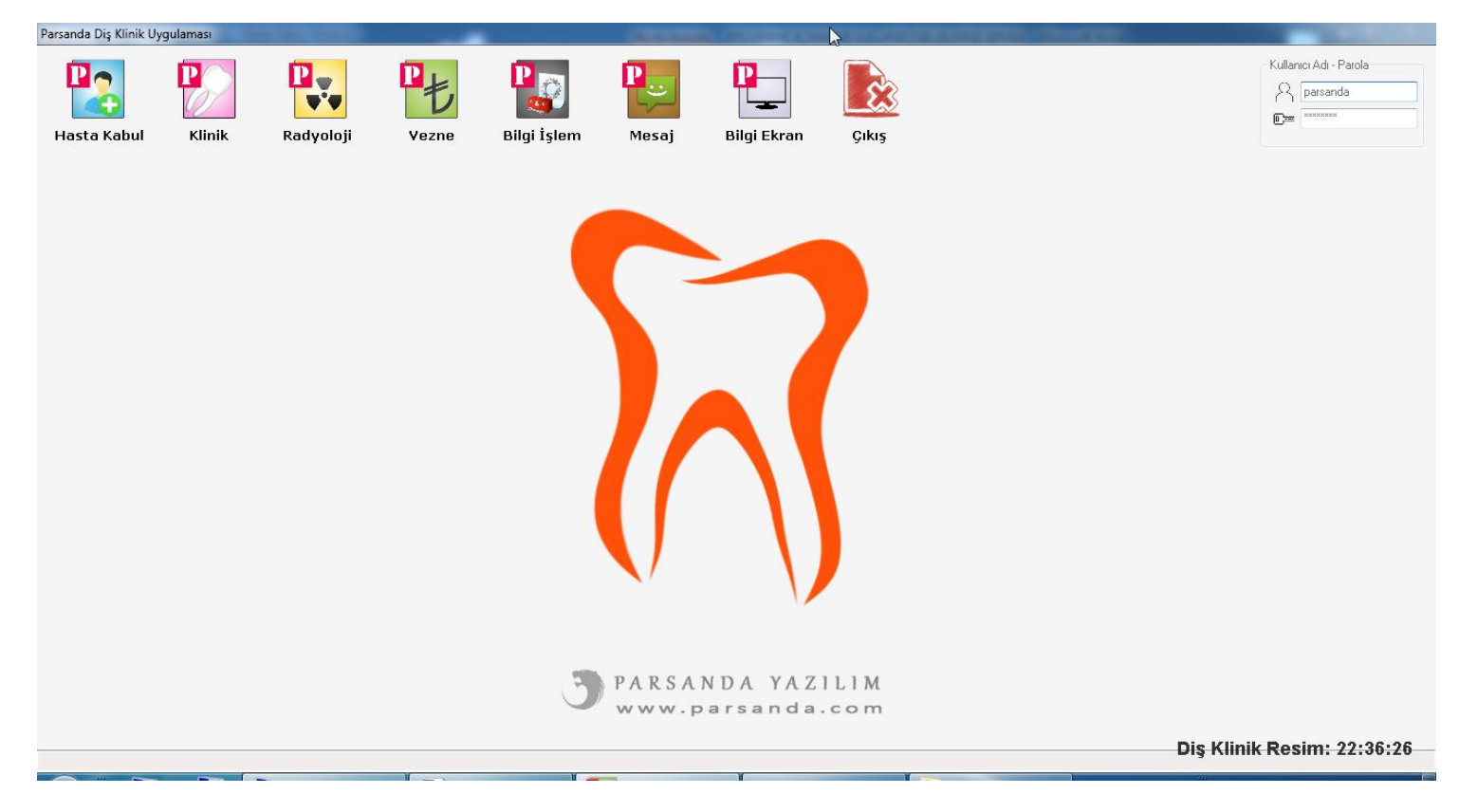

Ortak modüle kullanıcı adı ve şifre girilir; varsayılan yönetici yetkilerine sahip kullanıcı adı "parsanda" parola "parsanda" dır.

## A. HASTA KABUL MODÜLÜ

Hasta kabul modülü hastalarınızı veritabanına kayıt yapacağınız, güncelleyip kliniğe sevk edebileceğiniz modüldür.

İki türde yeni kayıt yapabilirsiniz <u>birincisi</u> hastanın T.C. kimlik numaracıda dahil olmak üzere tüm kimlik ve nüfus bilgilerini girerek yapılmaktadır bu şekilde yapılan Kayılarda ilerleyen dönemler içinde hatasız hasta listesine sahip olursunuz.

**İkinci** kayıt türü ise daha çok özel sektörde tercih edilen zamandan tasarruf eden "serbest kayıt" şeklidir.

Serbest kayıtta hasta kabul ekranında bulunan "Serbest Kayıt" Kutucuğu işaretlenerek hastanın sadece adı ve soyadı yazılır geriye kalan alanlar zorunlu tutulmaz, aynı ad ve soyada sahip başka hasta varsa program sizi uyarır.

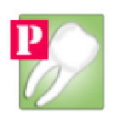

## 1. Normal Kayıta örnek

| Hasta Kabul                              |                                       |                       |             | Sevk İşlemleri                   | Randevu Geçmişi                         |     |
|------------------------------------------|---------------------------------------|-----------------------|-------------|----------------------------------|-----------------------------------------|-----|
| Hasta No 👘 V                             | atandaşlık No                         |                       |             |                                  |                                         |     |
|                                          | 01234567890 Hasta                     | Ara 📄 Serbest         | Kayit Yap 🤉 |                                  |                                         |     |
| Ad                                       | Soyad                                 | Cinsiyet              | Uyruğu      |                                  |                                         |     |
| Cüneyt                                   | Bozkurt                               | Erkek                 | ▼ Türkiye   |                                  |                                         |     |
| Baba Adi                                 | Anne Adi                              | Doğum Tarihi          | Doğum Yeri  |                                  |                                         |     |
| Adem                                     | Havva                                 | 01.01.1986            | Adana       | <ul> <li>Kaldır Göste</li> </ul> | r i i i i i i i i i i i i i i i i i i i |     |
| Sağlık Güvences                          | si                                    | Telefon               | Öncelik     | Dışarı Aktar                     |                                         |     |
|                                          |                                       | 03221231212           | Randevulu   | •                                |                                         |     |
| Adres                                    |                                       | Kapi No               | Posta Kodu  |                                  |                                         |     |
| Atatürk Cad. Sular Yolu İklim Ap. No 5/2 |                                       | 0                     | 0           |                                  |                                         |     |
|                                          |                                       | Elektronik Posta Adre | si          |                                  |                                         |     |
|                                          |                                       | yok@yok.com           |             |                                  |                                         |     |
| Medula Bilgileri                         |                                       | Servis - Bölüm        |             | Ekrani Yenile                    |                                         |     |
| Medula Sonuç :                           | · · · · · · · · · · · · · · · · · · · | Acil                  |             | • ? Borç ve Ödemeler             |                                         |     |
| T 1: N                                   |                                       | Doktor - Hekim        |             | Tedavi Geomisi                   |                                         |     |
| Такір No                                 | Başvuru No                            |                       |             | • ?                              |                                         |     |
|                                          |                                       |                       | Kaydet      | ] Tedavi Notu                    |                                         |     |
|                                          |                                       |                       |             | Anemez                           |                                         |     |
| asta Geliş Bilgile                       | 'n                                    |                       |             | Kurum Bilgileri                  |                                         |     |
|                                          |                                       |                       |             | Provinuon Al                     |                                         |     |
|                                          |                                       |                       |             | TIOWZYOITAI                      |                                         |     |
|                                          |                                       |                       |             | Randevu Ver                      |                                         |     |
|                                          |                                       |                       |             | Sevket                           |                                         |     |
|                                          |                                       |                       |             | Cikis Yan                        |                                         |     |
|                                          |                                       |                       |             |                                  | Die Klimile Destines 00.0               | 0./ |

Yukarıdaki ilk kayıt örneği gibi gerekli tüm alanlar doldurulup kaydet butonuna basılır.

| YUBT 2022 ISTEĞE  |              |
|-------------------|--------------|
| DIŞI MUHTAÇ BAĞLI | GAZI UCRETLI |
| asta Kurum Bilgi  |              |
| 3ranş Kodu        |              |
| Curumu            | ,            |
| igortalı Türü     |              |
| Provizyonun Tipi  |              |
| akip Tipi         | ż            |
| edaví Türü        |              |
| edavi Tipi        | ,            |
|                   | Kaydet       |
| ovizyon İşlemleri |              |
|                   | ovizuon Rul  |

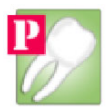

Kaydet Butonundan sonra ekrana gelecek olan ekran kurum seçimidir, bu ekrandan ücretli butonuna basılıp tekrar kayıt denir ve kayıt işlemimi tamamen biter.

2. Serbest Kayıta Örnek

| sşlik No<br>Hasta Ara<br>Soyad<br>Bozkurt<br>Anne Adi | Serbest Kayit A<br>Cinsiyet<br>Erkek<br>Doğum Tarihi<br>31.08.2016<br>Telefon<br>Kapı No<br>0<br>Elektronik Posta Adresi | Yap ?<br>Uyruğu<br>Türkiye ▼<br>Doğum Yeri<br>Adana ▼<br>Öncelik<br>Öncelik Yok ▼<br>Posta Kodu<br>0 | Kaldır Göster<br>Dışarı Aktar |                                                                                                    |
|-------------------------------------------------------|----------------------------------------------------------------------------------------------------|----------------------------------------------------------------------------------------------------|-------------------------------|----------------------------------------------------------------------------------------------------|
| Hasta Ara Soyad Bozkurt                               | Cinsiyet<br>Erkek<br>Doğum Tarihi<br>31.08.2016<br>Telefon<br>Kapı No<br>0<br>Elektronik Posta Adresi                    | rap ?<br>Uyruğu<br>Türkiye<br>Doğum Yeri<br>Adana<br>Öncelik<br>Öncelik Yok<br>Posta Kodu<br>0       | Kaldır Göster<br>Dışarı Aktar |                                                                                                    |
| Soyad<br>Bozkurt                                      | Cinsiyet<br>Erkek ▼<br>Doğum Tarihi<br>31.08.2016<br>Telefon<br>Kapı No<br>0<br>Elektronik Posta Adresi                  | Uyruğu<br>Türkiye ▼<br>Doğum Yeri<br>Adana ▼<br>Üncelik<br>Üncelik Yok ▼<br>Posta Kodu<br>0          | Kaldır Göster<br>Dışarı Aktar |                                                                                                    |
| Bozkurt                                               | Erkek   Doğum Tarihi 31.08.2016 Telefon Kapı No 0 Elektronik Posta Adresi                                                | Türkiye ▼<br>Doğum Yeri<br>Adana ▼<br>Üncelik<br>Üncelik Yok ▼<br>Posta Kodu<br>0                    | Kaldır Göster<br>Dışarı Aktar |                                                                                                    |
| Anne Adi                                              | Doğum Tarihi<br>31.08.2016<br>Telefon<br>Kapı No<br>0<br>Elektronik Posta Adresi                                         | Doğum Yeri<br>Adana<br>Öncelik<br>Öncelik Yok<br>Posta Kodu<br>0                                     | Kaldır Göster<br>Dışarı Aktar |                                                                                                    |
|                                                       | 31.08.2016<br>Telefon<br>Kapi No<br>0<br>Elektronik Posta Adresi                                                         | Adana        Öncelik       Öncelik Yok       Posta Kodu       0                                      | Kaldır Göster<br>Dışarı Aktar |                                                                                                    |
|                                                       | Telefon<br>Kapi No<br>0<br>Elektronik Posta Adresi                                                                       | Öncelik<br>Öncelik Yok →<br>Posta Kodu<br>0                                                          | Dışarı Aktar                  |                                                                                                    |
|                                                       | Kapi No<br>0<br>Elektronik Posta Adresi                                                                                  | Üncelik Yok ▼<br>Posta Kodu<br>0                                                                     |                               |                                                                                                    |
|                                                       | Kapi No<br>0<br>Elektronik Posta Adresi                                                                                  | Posta Kodu<br>0                                                                                      |                               |                                                                                                    |
|                                                       | 0<br>Elektronik Posta Adresi                                                                                             | 0                                                                                                    |                               |                                                                                                    |
|                                                       | Elektronik Posta Adresi                                                                                                  |                                                                                                    |                               |                                                                                                    |
|                                                       |                                                                                                    |                                                                                                    |                               |                                                                                                    |
|                                                       | Servis - Bölüm                                                                                                    |                                                                                                    | Ekranı Yenile                 |                                                                                                    |
| ~                                                     | Acil                                                                                                    | • ?                                                                                                  | Borç ve Ödemeler              |                                                                                                    |
| Basvuru No                                            | Doktor - Hekim                                                                                                    | _] 2                                                                                                 | Tedavi Geçmişi                |                                                                                                    |
|                                                       |                                                                                                    | · ·                                                                                                  | Tedavi Notu                   |                                                                                                    |
|                                                       |                                                                                                    | Varayaci                                                                                             | Anemez                        |                                                                                                    |
|                                                       |                                                                                                    |                                                                                                    | Kurum Bilgileri               |                                                                                                    |
|                                                       |                                                                                                    |                                                                                                    | Provizyon Al                  |                                                                                                    |
|                                                       |                                                                                                    |                                                                                                    | Randevu Ver                   |                                                                                                    |
|                                                       |                                                                                                    |                                                                                                    | Sevket                        |                                                                                                    |
|                                                       |                                                                                                    |                                                                                                    | Çıkış Yap                     |                                                                                                    |
|                                                       | Başvuru No                                                                                                    | Başvuru No                                                                                           | Başvuru No                    | Başvuru No Doktor - Hekim Tedavi Geçmişi Tedavi Notu Anemez Kurum Bilgileri Provizyon Al Randevu Ver Sevket Çıkış Yap |

Yukarda Görüldüğü gibi sadece ad, soyad yazılıp serbest kayıt kutucuğu işaretlenir kaydet butonuna tıklanır, ardında gelen kurum seçimi (Resim 22:39:19) ekranından da kaydet denilerek kayıt işlemi bitirilir.

**3.** Hasta Kabul modülüne bağlı yan ekranlar.

Borç ve Ödemeler Ekranı hem hizmet bazlı hem de manuel eklenen borç ve tahsilatları gösterir.

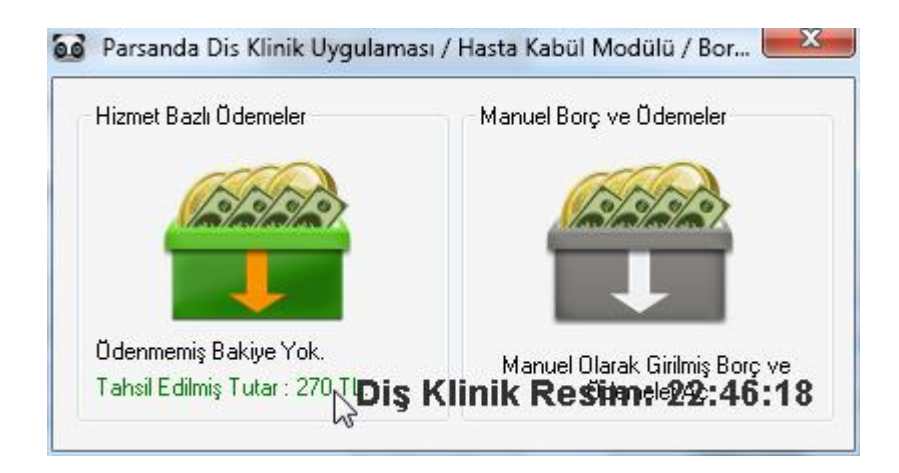

| 🧐 Parsanda [  | Dis Klinik Uygula | aması / Ve | zne Modülü    | / Hasta Ma | anuel Borç Tahsila   | t           |       |                |                 |         |            |            |             |                 |                    |
|---------------|-------------------|------------|---------------|------------|----------------------|-------------|-------|----------------|-----------------|---------|------------|------------|-------------|-----------------|--------------------|
| Hasta Ara     |                   |            |               |            |                      |             |       |                |                 |         |            |            |             |                 |                    |
| Hasta No      | Tc. No            |            |               |            |                      |             |       |                |                 |         |            |            |             |                 |                    |
| 201300000     | 1 21588504        | 1528 E     | kranı Temizle | ] Has      | sta Adi Soyadi : AHI | MET YERLISU |       |                |                 |         |            |            |             | Excel Aktar     | Hesap Özeti Yazdır |
| Hastanın Borç | ;lan              |            |               |            |                      |             |       | Hastadan Alır  | nan Tahsilatlar |         |            |            |             |                 |                    |
| Tarih         | Hareket Türü      | Tutar      | Para          | Kasa       | İk                   | Açıklama    | Durum | Tarih          | Hareket Türü    | Tutar   | Para       | Kasa       | ik          | Açıklama        | Durum              |
| 17.08.2016    | Borç              | 33,00      | TL.           | Nakit      | parsanda             |             | Aktif | 17.08.2016     | Tahsilat        | 33,00   | TL.        | Nakit      | parsanda    |                 | Aktif              |
| 26.07.2016    | Borç              | 455,00     | TL.           | Nakit      | parsanda             |             | Aktif | 26.07.2016     | Tahsilat        | 45,00   | TL.        | Nakit      | parsanda    |                 | Aktif              |
| 13.07.2016    | Borç              | 589,00     | TL.           | Nakit      | parsanda             |             | Aktif | 13.07.2016     | Tahsilat        | 89,00   | TL.        | Nakit      | parsanda    |                 | Aktif              |
| -             |                   |            |               |            |                      |             |       |                |                 |         |            |            |             |                 |                    |
|               |                   |            |               |            |                      |             |       |                |                 |         |            |            |             |                 |                    |
|               |                   |            |               |            |                      |             |       |                |                 |         |            |            |             |                 |                    |
|               |                   |            |               |            |                      |             |       |                |                 |         |            |            |             |                 |                    |
|               |                   |            |               |            |                      |             |       |                |                 |         |            |            |             |                 |                    |
|               |                   |            |               |            |                      |             |       |                |                 |         |            |            |             |                 |                    |
|               |                   |            |               |            |                      |             |       |                |                 |         |            |            |             |                 |                    |
|               |                   |            |               |            |                      |             |       |                |                 |         |            |            |             |                 |                    |
|               |                   |            |               |            |                      |             |       |                |                 |         |            |            |             |                 |                    |
| L             |                   |            |               |            |                      |             | c     |                |                 |         |            |            |             |                 |                    |
| Borç Ekk      | e Borç D          | üzenle     | Borç Kalo     | lin line   | Borç Detayı          |             |       | Tahsilat A     | Al Tahsilat     | Düzenle | Tahsilat K | aldır Tahs | ilat Detayı |                 |                    |
| Deve Divisei  |                   |            |               |            | Develop Tereloon     |             |       | Tab Jakar Taal | 10.0            |         |            | , v        | alaa Daaa   |                 |                    |
| TI            |                   |            |               |            | 1077 00              |             |       | 167.00         | 3111            |         |            | 91         | alari oʻurç |                 |                    |
| STERLIN       |                   |            |               |            | 0                    |             |       | 0              |                 |         |            | 01         | STERLIN     |                 |                    |
| EURO          |                   |            |               |            | 0                    |             |       | 0              |                 |         |            | 01         | EURO        |                 |                    |
| DOLAR         |                   |            |               |            | 0                    |             |       | 0              |                 |         |            | 01         | DOLAR       |                 |                    |
|               |                   |            |               |            |                      |             |       |                |                 |         |            |            |             | Dış Klinik Resi | n: 22:46:44        |

# Tedavi Geçmişi Hastanın Klinik modülünden girilen tüm tetkiklerini listeler.

| Tedavi Geçmişi                             |                     |                |     |          |        |                             |              |       |           |             |
|--------------------------------------------|---------------------|----------------|-----|----------|--------|-----------------------------|--------------|-------|-----------|-------------|
| Tetkik Adı                                 | Doktor              | Poliklinik     | Diş | Uyqulama | Ücret  | Ödeme Durumu                | Tarih        | Saat  | Kullanıcı | Medula      |
| Amalgam dolgu (bir yüzlü)                  | Mehmet Özbay -ÖRNEK | Entegre Klinik |     |          | 15 TL. | Tahsil Edildi               | 17.08.2016   | 23:28 | parsanda  | Başarısız ! |
| Amalgam dolgu (bir yüzlü)                  | Mehmet Özbay -ÖRNEK | Entegre Klinik | 55  | Diş      | 15 TL. | Tahsil Edildi               | 17.08.2016   | 23:28 | parsanda  | Başarısız I |
| Amalgam dolgu (bir yüzlü)                  | Mehmet Özbay -ÖRNEK | Entegre Klinik | 26  | Diş      | 15 TL. | Tahsil E <mark>dildi</mark> | 17.08.2016   | 23:28 | parsanda  | Başarısız ! |
| Amalgam dolgu (bir yüzlü)                  | Mehmet Özbay -ÖRNEK | Entegre Klinik | 24  | Diş      | 15 TL. | Tahsil Edildi               | 17.08.2016   | 23:28 | parsanda  | Başarısız I |
| Alt çene iskelet döküm için işçilik ücreti | Mehmet Özbay -ÖRNEK | Entegre Klinik | 13  | Diş      | 15 TL. | Tahsil Edildi               | 17.08.2016   | 23:28 | parsanda  | Başarısız I |
| Alt çene iskelet döküm için işçilik ücreti | Mehmet Özbay -ÖRNEK | Entegre Klinik | 46  | Diş      | 15 TL. | Tahsil Edildi               | 17.08.2016   | 23:28 | parsanda  | Başarısız ! |
| Alt çene iskelet döküm için işçilik ücreti | Mehmet Özbay -ÖRNEK | Entegre Klinik | 17  | Diş      | 15 TL. | Tahsil Edildi               | 17.08.2016   | 23:28 | parsanda  | Başarısız ! |
| )iş hekimi muayenesi                       | Mehmet Özbay -ÖRNEK | Entegre Klinik | 0   | Ağız     | 15 TL. | Tahsil Edildi               | 17.08.2016 🍃 | 23:27 | parsanda  | Başarısız ! |
| Amalgam dolgu (iki yüzlü)                  | Mehmet Özbay -ÖRNEK | Entegre Klinik | 14  | Diş      | 15 TL. | Tahsil Edildi               | 26.07.2016   | 00:48 | parsanda  | Başarısız ! |
| Amalgam dolgu (iki yüzlü)                  | Mehmet Özbay -ÖRNEK | Entegre Klinik | 44  | Diş      | 15 TL. | Tahsil Edildi               | 26.07.2016   | 00:48 | parsanda  | Başarısız ! |
| Amalgam dolgu (bir yüzlü)                  | Mehmet Özbay -ÖRNEK | Entegre Klinik | 16  | Diş      | 15 TL. | Tahsil Edildi               | 25.07.2016   | 00:08 | parsanda  | Başarısız ! |
| Amalgam dolgu (bir yüzlü)                  | Mehmet Özbay -ÖRNEK | Entegre Klinik | 46  | Diş      | 15 TL. | Tahsil Edildi               | 25.07.2016   | 00:08 | parsanda  | Başarısız ! |
| Amalgam dolgu (bir yüzlü)                  | Mehmet Özbay -ÖRNEK | Entegre Klinik | 47  | Diş      | 15 TL. | Tahsil Edildi               | 25.07.2016   | 00:08 | parsanda  | Başarısız ! |
| Amalgam dolgu (bir yüzlü)                  | Mehmet Özbay -ÖRNEK | Entegre Klinik | 17  | Diş      | 15 TL. | Tahsil Edildi               | 25.07.2016   | 00:08 | parsanda  | Başarısız ! |
| Diş hekimi muayenesi                       | Mehmet Özbay -ÖRNEK | Entegre Klinik | 11  | Diş      | 15 TL. | Tahsil Edildi               | 25.07.2016   | 00:08 | parsanda  | Başarısız ! |
| Amalgam dolgu (iki yüzlü)                  | Mehmet Özbay -ÖRNEK | Entegre Klinik | 15  | Diş      | 15 TL. | Tahsil Edildi               | 13.07.2016   | 22:38 | parsanda  | Başarısız ! |
| Amalgam dolgu (iki yüzlü)                  | Mehmet Özbay -ÖRNEK | Entegre Klinik | 45  | Diş      | 15 TL. | Tahsil Edildi               | 06.07.2016   | 19:23 | parsanda  | Başarısız ! |
| Diş hekimi muayenesi                       | Mehmet Özbay -ÖRNEK | Entegre Klinik | 0   | Ağız     | 15 TL. | Tahsil Edildi               | 06.07.2016   | 19:23 | parsanda  | Başarısız ! |

#### Tedavi Notu Hastanın tedavisi hakkında klinik yada hasta kabulden girilen ortak notlardır.

| Parsanda Dis Klinik Uygulaması / Tedavi Notu / AHMET YERLİSU |                         |
|--------------------------------------------------------------|-------------------------|
| Tedavi Notu / AHMET YERLISU                                  |                         |
| Hasta Hakkında notlar ve ücretlendirme acıklamaları          | *                       |
|                                                              |                         |
|                                                              |                         |
|                                                              |                         |
| I                                                            |                         |
|                                                              |                         |
|                                                              |                         |
|                                                              |                         |
|                                                              |                         |
|                                                              |                         |
|                                                              |                         |
|                                                              |                         |
|                                                              |                         |
|                                                              |                         |
|                                                              |                         |
|                                                              |                         |
|                                                              |                         |
|                                                              |                         |
|                                                              |                         |
|                                                              |                         |
| Dia                                                          | Klinik Bosim: 32-54-44  |
| Diş                                                          | MIIIIK RESIII. 22.91.44 |

<u>Anamnez</u> ekranı hastanın kronik yada bulaşıcı hastalıklarını girebileceğiniz klinik modülünde ve hasta kabulde ortak görülebilen ve yanıp sönerek kullanıcıyı uyaran ekrandır.

| Anamnez Girişi / AHMET YI | ERLISU              |                  |
|---------------------------|---------------------|------------------|
| 📄 Kalp Rahatsızlığı       | 🔲 Diyabet           | 🔲 Sarılık        |
| 🔽 Alerji                  | 🔲 Böbrek Yetmezligi | 🔲 Sara           |
| 🔽 Astım                   | 🔲 Tansiyon          | 🔲 Romatizma      |
| 🔽 Kanser                  | 🔲 Guatr             | 🔲 Büyük Amaliyat |
| 🔲 Bulaşıcı Hastalık       | 🥅 Aids / Hiv        | Tüberküloz       |
| Diğer Notlar              |                     |                  |
| Stent Lakılmış            |                     |                  |
| Stent Takılmış            |                     |                  |

L

Kurum Bilgileri özel sektörde standart olarak ücretli seçilirken sağlık bakanlığı ile olası bir hizmet anlaşmasında diğer medula kurumlarınızda kullanılabilmesi için alt yapı hazırlanmıştır.

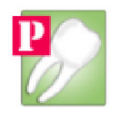

| SSK                 | BAĞKUR         | EMEKLI<br>SANDIĞI | YEŞİL<br>KART | 18 YAŞ<br>ALTI |
|---------------------|----------------|-------------------|---------------|----------------|
| YURT<br>DIŞI        | 2022<br>MUHTAÇ | ISTEĞE<br>BAĞLI   | GAZI          | UCRETLI        |
| łasta Kurum Bilgi   |                |                   |               |                |
| Branş Kodu          |                |                   |               | •              |
| Kurumu              | Ocretli        |                   |               | *              |
| Sigortalı Türü      |                |                   |               | •              |
| Provizyonun Tipi    |                |                   |               | •              |
| Takip Tipi          |                |                   |               | •              |
| Tedavi Türü         |                |                   |               | •              |
| Tedavi Tipi         |                |                   |               | •              |
|                     |                |                   | [             | Kaydet         |
| Provizyon İşlemleri |                |                   |               |                |
| Provizyon Al        | Prov           | rizyon Sil        | Provizyon Bu  |                |

**Provizyon Al** butonu hasta kabul anında hastaya online medula provizyonu almak için kullanılır. Özel Sektörde devre dışıdır.

**Randevu Ver** ekranı hasta kabul ekranında açık olan hasta için randevu vermenizi sağlar, randevu modülü hasta kabul modülünden sonra ayrıca yer verilecektir.

| Parsanda Dis R | Clinik Uygulaması / Klinik Mo | dülü / Tüm Doktorların Rar | ndevula  |          |
|----------------|-------------------------------|----------------------------|----------|----------|
| zel Görünüm    |                               |                            |          |          |
| üm Doktorların | Randevuları                   |                            |          |          |
| Randevu Tarih  | i 31 Ağustos 2016 Çarşamba    | 🔲 🔹 🛛 Geri 🔹 Bu Gün        | ileri    |          |
|                |                               |                            |          |          |
| 31.08.2016     | Mehmet Ozbay -ORNEK           | Doktor 1                   | Doktor 2 | Doktor 3 |
| 08:00          |                               |                            |          |          |
| 08:15          |                               |                            |          |          |
| 08:30          |                               |                            |          |          |
| 08:45          |                               |                            |          |          |
| 09-00          |                               |                            |          |          |
| 00.00          |                               |                            |          |          |
| 09:15          |                               |                            |          |          |
| 09:30          |                               |                            |          |          |
| 09:45          |                               |                            |          |          |
| 10:00          |                               |                            |          |          |
| 10:15          |                               |                            |          |          |
| 10:30          |                               |                            |          |          |
| 10:45          |                               |                            |          |          |
| 10.45          |                               |                            |          |          |
| 11:00          |                               |                            |          |          |
| 11:15          |                               |                            |          |          |
| 11:30          |                               |                            |          |          |
| 11:45          |                               |                            |          |          |
| 12:00          |                               |                            |          |          |
| 12:15          |                               |                            |          |          |
| 12.30          |                               | *                          |          |          |
|                |                               |                            |          |          |

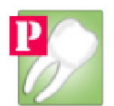

23

Diş Klinik Resim: 23:16:04

<u>Sevket</u> Butonu kaydı açılmış, servis ve doktoru seçilmiş hastanın seçilen doktora sevk işleminin yapılmasını sağlar.

Sevk işlemi yapılmayan hasta klinik modülü hasta listesine düşmeyecektir, tedaviye alınacak her hasta kaydı oluşturulduktan sonra ilgili doktora sevk edilmelidir.

4. Hasta Birleştir Ekranı

| Hasta Kabul Modülü                     | Poliklinik Hasta Dağılımı | Poliklinik Randevu Dağılımı |  |  |
|----------------------------------------|---------------------------|-----------------------------|--|--|
| Hasta Kabul Mod<br>Hasta Kartı Birleşi | <sup>ala</sup> Diş Klinik | Resim: 23:09:53             |  |  |

Aynı Hastadan iki adet kayıt açılması durumunda en son açılan hasta ilk açılan hastanın kartı ile birleştirilir, bu işlemde sonradan açılan hastanın tüm işlemleri ilk açılan hastanın kartına taşınır.

| sta          |                                                                                  | Kaldırılacak Yanlış Hast                                                         | a                                                                                                    |
|--------------|----------------------------------------------------------------------------------|----------------------------------------------------------------------------------|----------------------------------------------------------------------------------------------------|
|              |                                                                                  | Adı Soyadı                                                                       |                                                                                                    |
| Ara          | 1                                                                                | Cüneyt Bozkurt                                                                   | Ara                                                                                                    |
| T.C. No      |                                                                                  | Dosya No                                                                         | T.C. No                                                                                                    |
| 21588504528  |                                                                                  | 2016000005                                                                       |                                                                                                    |
| Anne Adı     |                                                                                  | Baba Adı                                                                         | Anne Adı                                                                                                    |
| HAVVA        |                                                                                  |                                                                                  |                                                                                                    |
| Doğum Tarihi |                                                                                  | Doğum Yeri                                                                       | Doğum Tarihi                                                                                                    |
| 26.05.2016   |                                                                                  | Adana                                                                            | 31.08.2016                                                                                                    |
|              | sta<br>T.C. No<br>21588504528<br>Anne Adı<br>HAVVA<br>Doğum Tarihi<br>26.05.2016 | Ara<br>T.C. No<br>21588504528<br>Anne Adı<br>HAVVA<br>Doğum Tarihi<br>26.05.2016 | sta<br>Ara<br>T.C. No<br>21588504528<br>Anne Adi<br>HAVVA<br>Doğum Tarihi<br>26.05.2016<br>Kaldırılacak Yanlış Hast<br>Adi Soyadi<br>Cüneyt Bozkurt<br>Dosya No<br>2016000005<br>Baba Adi<br>Doğum Yeri<br>Adana |

#### 5. Poliklinik Hasta Dağılımı

Hasta Kabul Modülü

Hasta Kartı Birleştir

Hasta Kabul Modülü Poliklinik Hasta Dağılımı Poliklinik Randevu Dağılımı

# Diş Klinik Resim: 23:09:53

Poliklinik hasta dağılımı servis ve doktorlara sevk edilen hasta sayıları hakkında bilgi verir.

| 66 | Parsanda Dis Klinik Uvgulaması / | / Hasta Kabül Modülü / Poliklinik Hasta Dağılımı |  |
|----|----------------------------------|--------------------------------------------------|--|
|    | raisanaa sis minine siganamasi,  | riasta riasta riasta saginin                     |  |

| Poliklinik    | Doktor              | Toplam Hasta  | Kabuledilen   | Bekleyen   | Sevk Tarihi |
|---------------|---------------------|---------------|---------------|------------|-------------|
| ntegre Klinik | Mehmet Özbay -ÖRNEK | Toplam 2 Adet | 0 Kabuledilen | 2 Bekleyen | 31.08.2016  |
|               |                     |               |               |            |             |
|               |                     |               |               |            |             |
|               |                     |               |               |            |             |
|               |                     |               |               |            |             |
|               |                     |               |               |            |             |
|               |                     |               |               |            |             |
|               |                     |               |               |            |             |
|               |                     |               |               |            |             |
|               |                     |               |               |            |             |
|               |                     |               |               |            |             |
|               |                     |               |               |            |             |
|               |                     |               |               |            |             |

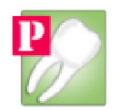

#### 6. Poliklinik Randevu Dağılımı

| Hasta Kabul Modülü                     | Poliklinik | Hasta Dağılımı | Poliklinik Randevu Dağılımı |
|----------------------------------------|------------|----------------|-----------------------------|
| Hasta Kabul Mod<br>Hasta Kartı Birleşt | ülü<br>ir  | Diş Klinik     | Resim: 23:09:53             |

## Bu Ekranda Doktorların randevu listesini görebilir yeni randevu ekleyebilir güncelleye bilir ve

| SI | lebi | lırsın | 17 |
|----|------|--------|----|
|    |      |        |    |

| Darsanda Di   | s Klinik Uygulaması / Klinik Mo | dülü / Tüm Doktorların Rand | evuları            |          |                    |            |                       |                            | ×   |
|---------------|---------------------------------|-----------------------------|--------------------|----------|--------------------|------------|-----------------------|----------------------------|-----|
| Özel Görünüm  | E                               |                             |                    |          |                    |            |                       |                            |     |
| Tüm Doktorlar | ın Randevuları                  |                             |                    |          |                    |            |                       | à                          |     |
| Randevu Ta    | ihi 31 Ağustos 2016 Çarşamba    | Geri Bu Gün                 | lleri              |          |                    | Excel Deta | ylı Excel Şablon Rano | levu Kaldır Randevu Göster |     |
| 31.08.2016    | 6 Mehmet Özbay -ÖRNEK           | Doktor 1                    | Doktor 2           | Doktor 3 | Doktor 4           | Doktor 5   | Doktor 6              | Doktor 7                   |     |
| 08:00         |                                 |                             |                    |          |                    |            |                       |                            |     |
| 08:15         |                                 |                             |                    |          |                    |            |                       |                            | н   |
| 08:30         | (B) Cüneyt Bozkurt              |                             |                    |          |                    |            | (B) AHMET YERLISU     |                            |     |
| 08:45         | (B) Cüneyt Bozkurt              | (B) AHMET YERLISU           |                    |          |                    |            | (B) AHMET YERLISU     |                            |     |
| 09:00         | (B) Cüneyt Bozkurt              | (B) AHMET YERLISU           |                    |          |                    |            | (B) AHMET YERLISU     |                            |     |
| 09:15         | (B) Cüneyt Bozkurt              |                             |                    |          | (B) Cüneyt Bozkurt |            |                       |                            |     |
| 09:30         |                                 |                             |                    |          | (B) Cüneyt Bozkurt |            |                       |                            |     |
| 09:45         |                                 |                             |                    |          | (B) Cüneyt Bozkurt |            |                       |                            |     |
| 10:00         |                                 |                             |                    |          | (B) Cüneyt Bozkurt |            |                       |                            |     |
| 10:15         |                                 |                             |                    |          |                    |            |                       |                            |     |
| 10:30         |                                 |                             |                    |          |                    |            |                       |                            |     |
| 10:45         |                                 |                             | (B) Cüneyt Bozkurt |          |                    |            |                       |                            |     |
| 11:00         |                                 |                             |                    |          |                    |            |                       |                            |     |
| 11:15         |                                 |                             |                    |          |                    |            |                       |                            |     |
| 11:30         |                                 |                             |                    |          |                    |            |                       |                            |     |
| 11:45         |                                 |                             |                    |          |                    |            |                       |                            |     |
| 12:00         |                                 |                             |                    |          |                    |            |                       |                            |     |
| 12:15         |                                 |                             |                    |          |                    |            | (B) AHMET YERLISU     |                            |     |
| 12:30         |                                 |                             |                    |          |                    |            | (B) AHMET YERLDIŞ K   | linik Resim: 23:21         | :24 |
|               |                                 |                             | V                  |          |                    |            |                       |                            | -   |

- a) Randevu ekranı oldukça kompleks bir yapıdadır.
- b) İlgili doktorlar bilgi işlem modülünden eklenir, doktorların sırası, arka plan rengi ayarlanabilir
- c) Randevu planları (örğ; Diş Çekimi,Ölçü,vb.) renklendirilebilir
- d) Sevk edilen hasta için hasta isminin başına (B) bekliyor, kabul edilen hastaya (+), gelmeyen hastaya (-) işareti otomatik olarak eklenerek kullanıcıya daha hızlı bilgi verilir.
- e) Doktorların randevu planları geri planda otomatik olarak oluşturulur, ayrıca haftalık günlük planlama yapmanıza gerek kalmaz
- f) 8:00'dan 23:00'a kadar 15'er dakika ara ile randevu verilebilir
- g) Randevu eklenirken 60 dakikalık blok randevu verilebilir
- h) Randevu başka bir güne yada başka bir saate yada başka bir doktora aynı anda tek işlem ile taşınabilir (Resim 23:36:36)
- i) Günlük randevu planı hastalarınızın telefon bilgileri ile excel'e aktarılabilir. (Resim 23:38:03-13)
- j) Aynı anda iki farklı kullanıcı aynı tarih saat ve doktora randevu veremez sistem geri planda bu işlemin kontrolünü yaparak kullanıcıyı uyarır.
- k) Randevu ekranın doktor geri plan renkleri, randevu planlama renkleri, hasta beklemede geldi sembolleri (B),(+),(-) gibi özellikler kullanıcı isteğine bağlı olarak "Özel Görünüm" menüsü içinden kapatılabilir randevu ekranı daha sade ve daha hızlı kullanılabilir. (Resim 23:40:05)

www.parsanda.com

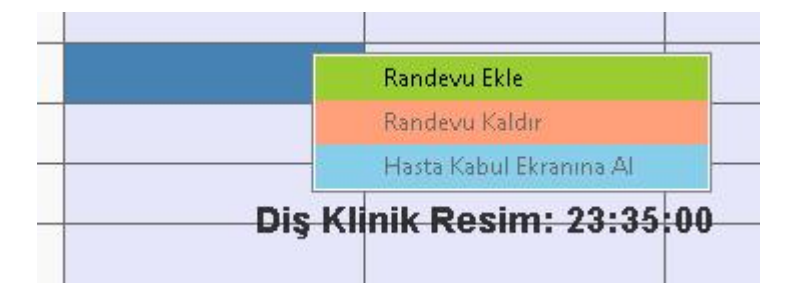

| (B) Luneyt Rozki   | Randevu Göster          |
|--------------------|-------------------------|
| (B) Cüneyt Bozkı   | Randevu Kaldır          |
| (B) Cüneyt Bozkı   | Hasta Kabul Ekranına Al |
| (B) Cüneyt Bozkurt |                         |
| Dis Klin           | ik Resim: 23:35:23      |

| Randevu B                   | Igileri            |     |
|-----------------------------|--------------------|-----|
| Hasta                       | AHMET YERLISU      | Ara |
| Tarih Saat                  | 31.08.2016 / 09:45 |     |
| Doktor                      | Doktor 2           | -   |
| Kullanıcı                   | parsanda           |     |
| Randevu N                   | otu                |     |
| Randevu N<br>Tedavi ile ilg | otu<br>ili notlar  |     |
|                             |                    |     |
|                             |                    |     |

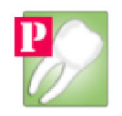

| Randevu B               | ilgileri           |  |
|-------------------------|--------------------|--|
| Hasta                   | Cüneyt Bozkurt     |  |
| Tarih Saat              | 31.08.2016 / 09:15 |  |
| Doktor                  | Doktor 4           |  |
| Kullanıcı               | parsanda           |  |
| Durum                   | Hasta Beklemede    |  |
| Blok Rande <sup>,</sup> | vu :               |  |
|                         |                    |  |
|                         |                    |  |

## DIS NIMIK RESILL.

|    | А              | В         | С       | D                | E             | F                   | G              | Н                   | I                  |
|----|----------------|-----------|---------|------------------|---------------|---------------------|----------------|---------------------|--------------------|
| 1  | Hasta          | Telefon   | E-Posta | Randevu Tarihi   | Randevu Saati | Randevu Planı       | Randevu Notu   | Doktor              | Kaydeden Kullanıcı |
| 2  | AHMET YERLİSU  | 507000000 |         | 31.08.2016 00:00 | 08:45         | 1. Anatomik Ölçü    | Blok Randevu : | Doktor 1            | parsanda           |
| з  | AHMET YERLİSU  | 507000000 |         | 31.08.2016 00:00 | 09:00         | 1. Anatomik Ölçü    | Blok Randevu : | Doktor 1            | parsanda           |
| 4  | Cüneyt Bozkurt |           |         | 31.08.2016 00:00 | 08:30         | 2. Fonksiyonel Ölçü | Blok Randevu : | Mehmet Özbay -ÖRNEK | parsanda           |
| 5  | Cüneyt Bozkurt |           |         | 31.08.2016 00:00 | 08:45         | 2. Fonksiyonel Ölçü | Blok Randevu : | Mehmet Özbay -ÖRNEK | parsanda           |
| 6  | Cüneyt Bozkurt |           |         | 31.08.2016 00:00 | 09:00         | 2. Fonksiyonel Ölçü | Blok Randevu : | Mehmet Özbay -ÖRNEK | parsanda           |
| 7  | Cüneyt Bozkurt |           |         | 31.08.2016 00:00 | 09:15         | 2. Fonksiyonel Ölçü | Blok Randevu : | Mehmet Özbay -ÖRNEK | parsanda           |
| 8  | Cüneyt Bozkurt |           |         | 31.08.2016 00:00 | 10:45         | Dentin Prova        |                | Doktor 2            | parsanda           |
| 9  | Cüneyt Bozkurt |           |         | 31.08.2016 00:00 | 09:15         | Diş Çekimi          | Blok Randevu : | Doktor 4            | parsanda           |
| 10 | Cüneyt Bozkurt |           |         | 31.08.2016 00:00 | 10:00         | Diş Çekimi          | Blok Randevu : | Doktor 4            | parsanda           |

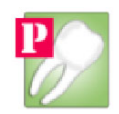

| 1  | A          | В                   | С                 | D                  | E        | F                  | G         | Н                 | 1        |
|----|------------|---------------------|-------------------|--------------------|----------|--------------------|-----------|-------------------|----------|
| 1  | 31.08.2016 | Mehmet Özbay -ÖRNEK | Doktor 1          | Doktor 2           | Doktor 3 | Doktor 4           | Doktor 5  | Doktor 6          | Doktor 7 |
| 2  | 08:00      |                     |                   |                    |          |                    |           |                   |          |
| з  | 08:15      |                     |                   |                    |          |                    |           |                   |          |
| 4  | 08:30      | (B) Cüneyt Bozkurt  |                   |                    |          |                    |           | (B) AHMET YERLİSU |          |
| 5  | 08:45      | (B) Cüneyt Bozkurt  | (B) AHMET YERLİSU |                    |          |                    |           | (B) AHMET YERLİSU |          |
| 6  | 09:00      | (B) Cüneyt Bozkurt  | (B) AHMET YERLİSU |                    |          |                    |           | (B) AHMET YERLİSU |          |
| 7  | 09:15      | (B) Cüneyt Bozkurt  |                   |                    |          | (B) Cüneyt Bozkurt |           |                   |          |
| 8  | 09:30      |                     |                   |                    |          | (B) Cüneyt Bozkurt |           |                   |          |
| 9  | 09:45      |                     |                   |                    |          | (B) Cüneyt Bozkurt |           |                   |          |
| 10 | 10:00      |                     |                   |                    |          | (B) Cüneyt Bozkurt |           |                   |          |
| 11 | 10:15      |                     |                   |                    |          |                    |           |                   |          |
| 12 | 10:30      |                     |                   |                    |          |                    |           |                   |          |
| 13 | 10:45      |                     |                   | (B) Cüneyt Bozkurt |          |                    | his Klin  | ik Resim: 23:3    | 0.13     |
| 14 | 11:00      |                     |                   |                    |          |                    | ang Kilin | IN ICO3111. 2010  | 5.10     |

| 0.0 | Parsanda D | is Klinik L | Jygulaması / | / Klinik Modülü / | Tüm [ | Doktorların İ | Ra |
|-----|------------|-------------|--------------|-------------------|-------|---------------|----|
|-----|------------|-------------|--------------|-------------------|-------|---------------|----|

| Özel Görünüm             |                                               |               |
|--------------------------|-----------------------------------------------|---------------|
| Doktor Zen               | nin Rengi Gösterme !                          |               |
| Randevu PI<br>Randevu Ka | an Rengi Gösterme !<br>abul Durumu Gösterme ! | ]▼ Geri Bu Gü |
| 31.08.2016               | Mehmet Özbay -ÖRNEK                           | Doktor 1      |
| 08:00                    | W                                             |               |
| 08:15                    | DIŞ KIINIK Res                                | sim: 23:40:05 |
|                          |                                               |               |

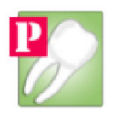

# B. KLİNİK MODÜLÜ

Klinik Modülü Hasta kabul modülünden sevk edilen hastalara tedavi işlemlerinin uygulandığı modülümüzdür.

Klinik modülü ilk açıldığında sizi Hasta Listesi karşılar, bu ekrandan çalışmakta olduğunuz doktor bir defa seçilir ve seçilen doktorun hastaları ekranda görülür, hastaya çift tıklayarak yada Kabul Et butonuna basarak hasta klinik ekranına alınır ve işlemleri girilir.

| Parsanda Dis Klinik Uygulaması / Hasta Listesi |                                       |                 |             |                    |                             |                        |                 |                        |  |
|------------------------------------------------|---------------------------------------|-----------------|-------------|--------------------|-----------------------------|------------------------|-----------------|------------------------|--|
| Doktor Se<br>Poliklinik                        | eçimi<br>< Entegre Klinik 💌           | Doktor Mehmet 0 | zbay -ÖRNEK | ▼ Seç              |                             | To                     | plam 2 Hasta Me | vcut.                  |  |
| Hasta List                                     | tesi                                  |                 |             |                    |                             |                        |                 |                        |  |
| Sira No                                        | Hasta Adi Soyadi                      | Hasta No        | Öncelik     | Sevk Tarih Saat    | Doktor                      | Kurumu                 | Kullanıcı       | Kabul Durumu           |  |
| 1                                              | Cüneyt Bozkurt                        | 2016000005      | Öncelik Yok | 31.08.2016 / 23:14 | Mehmet Özbay -ÖRNEK         | Ücretli                | parsanda        | Bekliyor               |  |
| 2                                              | AHMET YERLISU                         | 2013000001      | Randevulu   | 31.08.2016 / 23:14 | Mehmet Özbay -ÖRNEK         | Ücretli                | parsanda        | Bekliyor               |  |
|                                                |                                       |                 |             |                    |                             |                        |                 |                        |  |
|                                                |                                       |                 |             |                    |                             |                        |                 |                        |  |
|                                                |                                       |                 |             |                    |                             |                        |                 |                        |  |
| Seçilen H.                                     | asta İşlemleri<br>Kabul Et Tekrar Çağ | ğır Gelmedi     |             |                    | Poliklinik Randevu Dağılımı | ) (Diş <sup>r</sup> ri | in Resi         | m: <sup>K</sup> 23:54: |  |

## Klinik ekranına alınan hastaya otomatik olarak 10 gün içinde başka gelişi yok ise muayene hizmeti uygulanır.

| Parsanda Dis Klinik Uygulaması / Klinik Mod                                              | ilü                             |                            | a second second s |              |           |                    |            |         |           |              |
|------------------------------------------------------------------------------------------|---------------------------------|----------------------------|----------------------------------------------------------------------------------------------------|--------------|-----------|--------------------|------------|---------|-----------|--------------|
| Hasta Bilgileri                                                                          | Hastaya Ait Yetişkin Diş Şeması |                            |                                                                                                    |              | Hastaya   | Ait Süt Diş Şeması |            |         |           |              |
| Hasta No 2016000005 Hasta Listesi                                                        | SAĞ                             |                            |                                                                                                    | SOL          | SAĞ       |                    |            |         |           | SOL          |
| Ad Soyad Cüneyt Bozkurt                                                                  | 18 17 16 15 14                  | 13 12 11 21 22 23          | 24 25 26 27                                                                                                    | 28           |           | 55 54 53           | 52 51 6    | 1 62    | 63 64 65  | 5            |
| Tc. No.                                                                                  |                                 |                            | 1 1 10 10                                                                                                    | 10           |           | 001                |            |         | 1 10 11   |              |
| ), Yeri Adana                                                                            |                                 |                            |                                                                                                    |              |           |                    |            |         |           |              |
| elefon                                                                                   |                                 | 000000                     |                                                                                                    | -            | -         | 000                | × ×+       |         |           |              |
| (urum Bilgileri Öncelik Bilgileri                                                        |                                 |                            |                                                                                                    |              |           |                    | 0.0.1      |         | 0.0.0     |              |
| cretli Üncelik Yok                                                                       |                                 |                            |                                                                                                    |              |           |                    |            |         |           |              |
| vledula Cevabi                                                                           | 48 47 46 45 44                  | 43 42 41 31 32 33          | 34 35 36 37                                                                                                    | 38           |           | 85 84 83           | 82 81 7    | 1 72    | 73 74 7   | 5            |
| Takip No Başvuru No Protokol No                                                          | SAG                             |                            | 5.55 50 57                                                                                                    | 501          | SAG       | 05 01 05           | 02 01 /    | • • • • |           | 501          |
|                                                                                          |                                 |                            |                                                                                                    |              |           |                    |            |         |           |              |
| Anamnez Tedavi Notu Epikriz                                                              | Raporlar Röntgen Randevular     | Reçete Yaz Borç Ödeme Hizm | et Fiyat 🛛 🗌 Tanı Kod                                                                                                    | Taahhut Al   | Medula V. | 3                  |            |         |           |              |
| etkik Listesi                                                                            | Hastaya İşlenen Tetkikler       |                            |                                                                                                    |              |           |                    |            |         |           |              |
| etkik Adi                                                                                | Tetkik Adı                      | Doktor                     | Poliklinik                                                                                                    | Diş Uygulama | Ocret     | Ödeme Durumu       | Tarih      | Saat    | Kullanıcı | Medula Durur |
| Kodu Tetkik Adi                                                                          | Diş hekimi muayenesi            | Mehmet Özbay -ÖRNE         | EK Entegre Klinik                                                                                                    | 0 Ağız       | 15 DOLAR  | Ödenmedi !         | 31.08.2016 | 23:56   | parsanda  | Başarısız !  |
| 03100                                                                                    |                                 |                            |                                                                                                    |              |           |                    |            |         |           |              |
| 07320 Acık kapanıs ortodontik terlavisi                                                  |                                 |                            |                                                                                                    |              |           |                    |            |         |           |              |
|                                                                                          |                                 |                            |                                                                                                    |              |           |                    |            |         |           |              |
| J7220 Ağız dışı aparey tatbiki (chinecap-çen                                             |                                 |                            |                                                                                                    |              |           |                    |            |         |           |              |
| 07210 Ağız dışı aparey tatbiki (headgear-yüz                                             |                                 |                            |                                                                                                    |              |           |                    |            |         |           |              |
|                                                                                          |                                 | N                          |                                                                                                    |              |           |                    |            |         |           |              |
| 04042 Alt çene iskelet döküm için işçilik ücreti                                         |                                 | 15                         |                                                                                                    |              |           |                    |            |         |           |              |
| D4042 Alt çene iskelet döküm için işçilik ücreti<br>15100 Alveol düzeltilmesi (tek cene) |                                 | 45                         |                                                                                                    |              |           |                    |            |         |           |              |

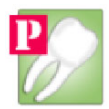

Hastaya hizmet eklemek için önce tetkik tıklanır sonra ilgili dişe tıklanır örneğin Kanal tedavisi hizmeti tıklandıktan sonra 22 numaralı dişin üstüne tıklanır.

Hastaya uygulanan her tetkikten sonra hastanın vezne modülüne borçlanmaktadır, kurumsal tercihinize göre ister hizmet bazlı tahsilat istersenizde manuel borç tahsilat yöntemini uygulayabilirsiniz, manuel tahsilat ve borç ilerleyen adımlarda daha detaylı anlatılacaktır.

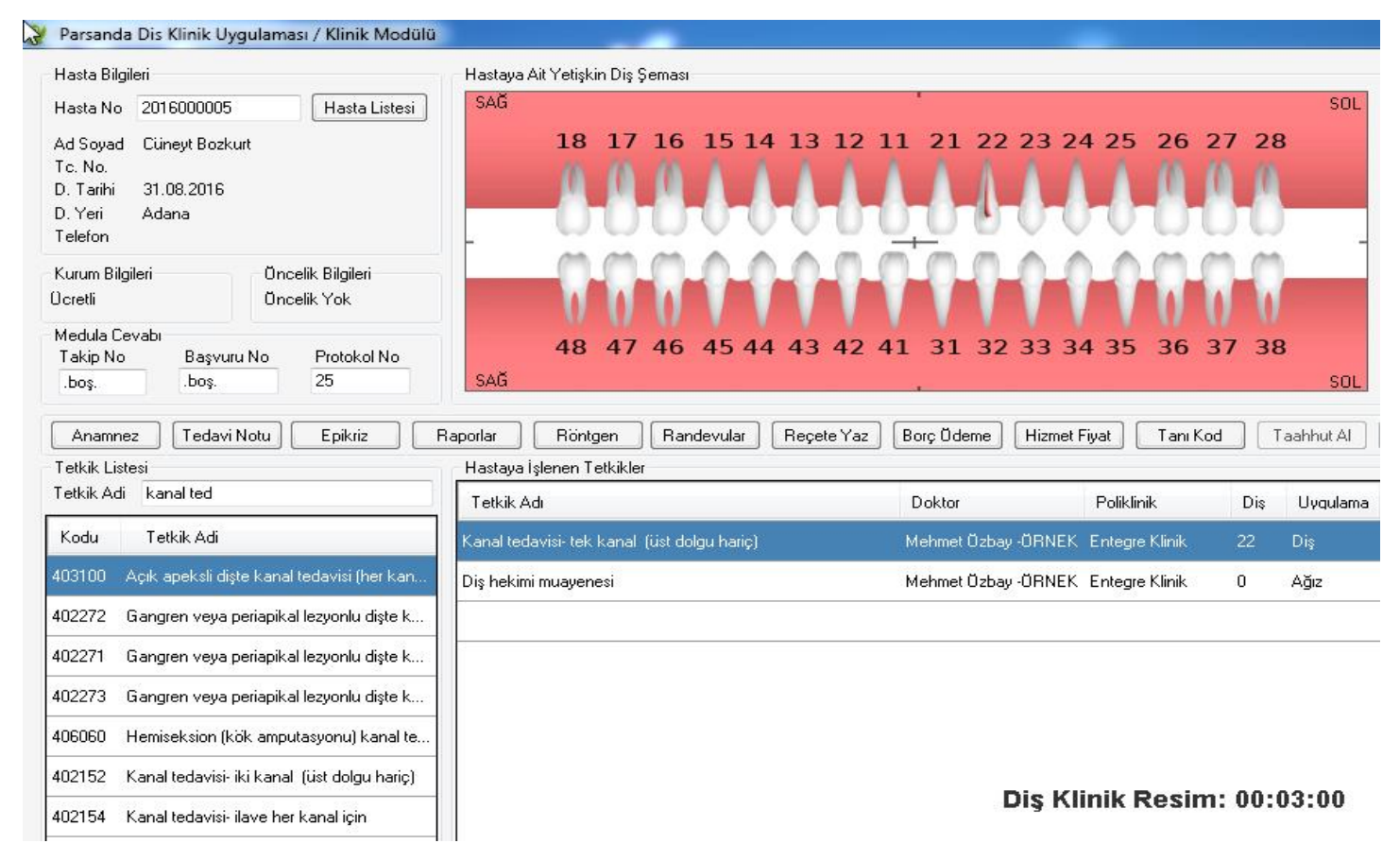

Anamnez ve Tedavi Notu hasta kabul modülü içinde ortak ekran olarak anlatılmıştır.

**Epikriz** Ekranı hastanın ilk günden itibaren tüm hizmetlerini yazıcıya gönderen ve raporlayan ekrandır.

|          |                          | zi                           | Merke<br>MU                 | ığlığ<br>iz foi          | IIZ DİŞ SƏ<br>hasta epikr | nek Ağ             | Örr              |                                   |         |
|----------|--------------------------|------------------------------|-----------------------------|--------------------------|---------------------------|--------------------|------------------|-----------------------------------|---------|
|          | 08.2016<br>ana<br>etli   | 31.08.20<br>Adana<br>Ücretli | Tarihi<br>Yeri<br>Guvencesi | Doğur<br>Doğur<br>Sağlık |                           | t Bozkurt<br>10005 | Cüneyi<br>201600 | Adı Soyadı<br>Hasta No<br>T.C. No |         |
| Kullanıc | Tarih Saat               | 8.5                          | Doktor                      | Ücret                    | Uygulama Yer              | Diş No             |                  | Hizmet Adı                        | z. Kodu |
| parsanda | aγ -i 31.08.2016 - 23:56 | Özbaγ - I 3                  | Mehmet                      | 15 TL.                   | Tüm Çene                  | 0                  | nesi             | Diş hekimi muaye                  | 1010    |
| parsanda | ay -131.08.2016-23:59    | Özbaγ -I 3                   | Mehmet                      | 15 TL.                   | Diş                       | (ü 22              | kanal            | Kanal tedavisi- tek               | 2150    |

**<u>Raporlar</u>** hastaya verilecek olan iş görmezlik, çalışabilir, öğrenci raporunu otomatik olarak hazırlamanızı sağlar.

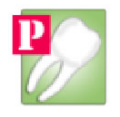

| astanın Eski Raporla                                                                                | ari            |              | İş Görmezlik Raporu                                        | ı Hazıla                                         |                                            |                   |
|----------------------------------------------------------------------------------------------------|----------------|--------------|------------------------------------------------------------|--------------------------------------------------|--------------------------------------------|-------------------|
| Rapor Türü                                                                                          | Poliklinik     | Rapor Tarihi | Hasta Adı                                                  | Cünevt Boz                                       | kurt                                       |                   |
| ğrenci Raporu                                                                                       | Entegre Klinik | 01.09.2016   | Doktor Adı                                                 | Mehmet Üz                                        | hau -ÖBNEK                                 |                   |
| Görmezlik Raporu                                                                                    | Entegre Klinik | 01.09.2016   | Poliklinik Adı                                             | Entegre Kli                                      | nik                                        |                   |
| alısabilir Raporu                                                                                   | Enteare Klinik | 01.09.2016   | Raelangic Tarihi                                           | 01 Fulii                                         | 2016 Persembe                              |                   |
|                                                                                                    |                |              | Bitis Tarihi                                               | 01 Eyiül                                         | 2016 Persembe                              |                   |
|                                                                                                    |                |              | Bapor Tiirii                                               |                                                  |                                            |                   |
|                                                                                                    |                |              | парогтики                                                  | Çalişadılır F                                    | тароги                                     |                   |
|                                                                                                    |                |              | Teşhis                                                     |                                                  |                                            |                   |
|                                                                                                    |                |              |                                                            |                                                  |                                            |                   |
|                                                                                                    |                |              | Diş                                                        | Klinik                                           | Resim: 0                                   | det<br>0:1:       |
|                                                                                                    |                |              | Diş                                                        | Klinik<br>(                                      | Resim: 01                                  | det<br>0:1:<br>24 |
|                                                                                                    | Örne           | k Ağız Diş s | Diş<br>Sağlığı Merke<br>R Belgesi                          | Klinik<br>c                                      | Resim: 01                                  | det<br>0:1:       |
|                                                                                                    | Örne           | k Ağız Diş s | Diş<br>Sağlığı Merke<br>RBELCESİ                           | Klinik<br>ezi                                    | Resim: 01                                  | det<br>0:1:       |
| ÇALIŞANIN<br>Adı Cünev                                                                              | Örne           | k Ağız Diş s | Diş<br>Sağlığı Merke<br>RBELCESI                           | ezi                                              | Bapor Kayı<br>Resim: 01                    | det<br>0:1:       |
| ÇALIŞANIN<br>Adı Cüney<br>Soyadı Bozku<br>T.C. No                                                   | Örne           | k Ağız Diş s | Diş<br>Sağlığı Merke<br>R BEL GESİ<br>Poliklin<br>Defter S | Yeni R<br>Klinik<br>ezi                          | 9.2016                                     | det<br>0:1:       |
| ÇALIŞANIN         Adı       Cüney         Soyadı       Bozkur         T.C. No       TEŞHİS VE TEDAV | Örne           | k Ağız Diş s | Diş<br>Sağlığı Merke<br>R BEL GESİ<br>Poliklin<br>Defter S | Klinik<br>(<br>ezi<br>iik Tarih01.0<br>Sira No 2 | 8apor Kay<br>Resim: 01<br>01.09.2016 00:13 | det<br>0:1:       |
| ÇALIŞANIN<br>Adı Cüney<br>Soyadı Bozku<br>T.C. No<br>TEŞHİS VE TEDAV                                | Örne<br>n      | k Ağız Diş s | Diş<br>Sağlığı Merke<br>R BEL GESİ<br>Poliklin<br>Defter S | Klinik<br>(<br>ezi<br>aik Tarih01.0<br>Sira No 2 | 9.2016                                     | det<br>0:1:       |

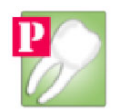

Röntgen ekranı hastanın radyoloji modülü üstünden kaydedilmiş röntgenlerini görüntülemenizi ve üzerinde işlem yapmanızı sağlar.

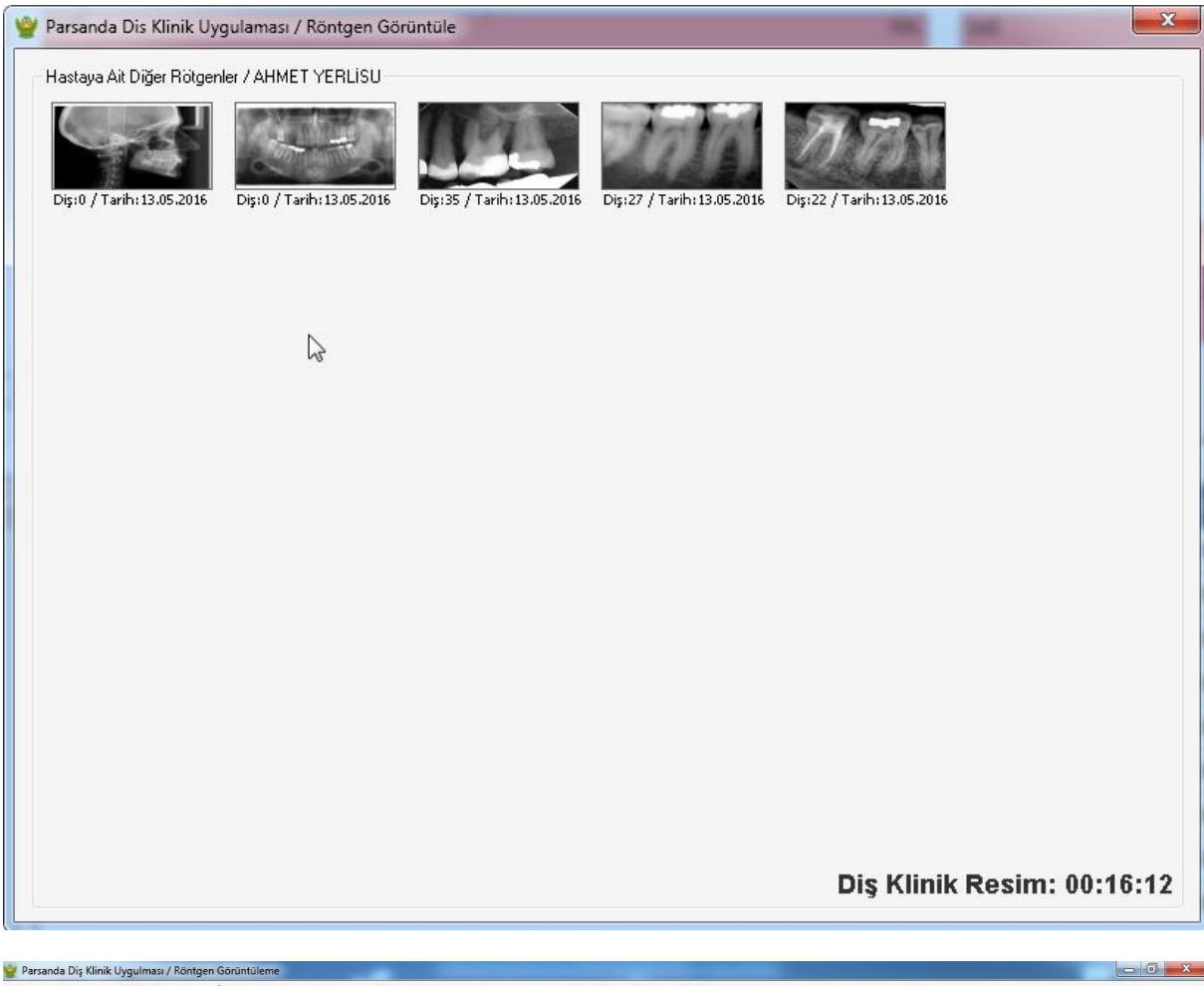

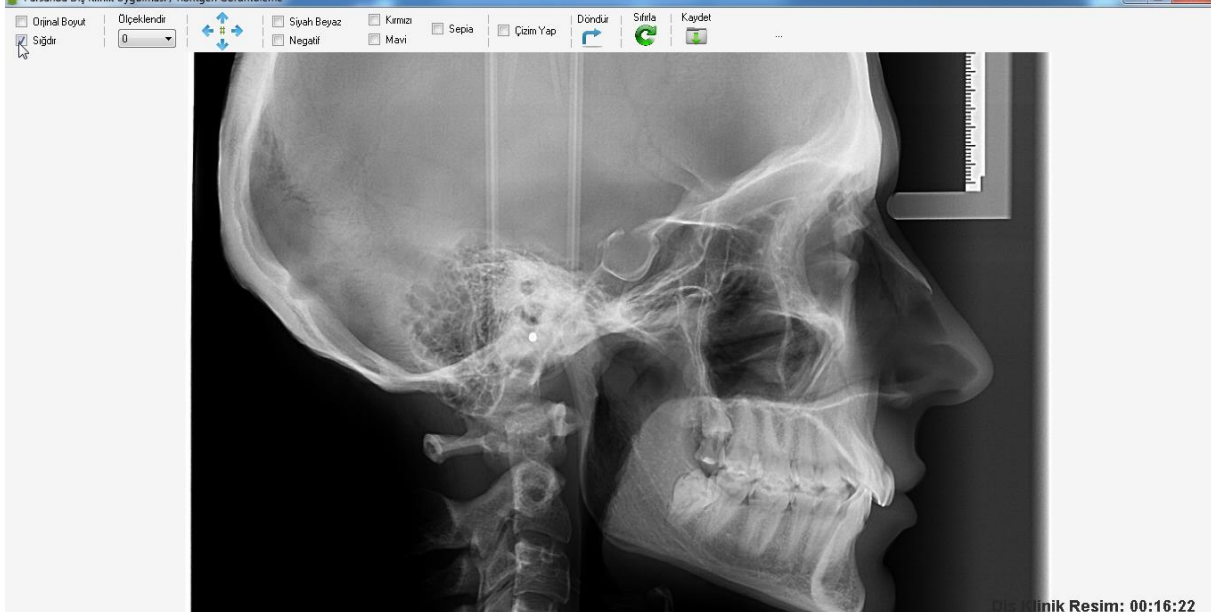

Hasta : AHMET YERLİSU | X Kordinantı : 2 , Y Kordinantı : 70 | Genişlik : 975 Piksel , Yükseklik : 809 Piksel

ik Resim: 00:16:22

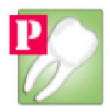

Randevular ekranı seçmiş olduğunuz dokta ait olan mevcut günün randevularına erişmenize olanak sunar. Randevular konusu hasta kabul modülü içinde anlatılmıştır.

Reçete Yaz ekranı hastanıza geniş ilaç listesinden hızlı ve kolayca reçete yazmanızı sağlar ve bu işlemi yazıcıya gönderebilirsiniz.

| evcut Reg | çeteler             | Reçete Bilgileri               | Hekime Bağlanmış İlaç Listesi                                 |                        |
|-----------|---------------------|--------------------------------|---------------------------------------------------------------|------------------------|
| arih      | Doktor              | Tesis                          | ilac Adı                                                      | Etken Madde            |
|           |                     | Urnek Ağız Diş Sağlığı Merkezi | PULINAL DO MAY FORM AVERNI 1000 DALL OC VITELANINA DAZID CHOL | CERE                   |
| 07.2016   | Mehmet Uzbay -URNEK | Hekim                          | HOMALOG MIA 30 KWIKPEN 100107ME SC KOLLANIMA HAZIN 303.       | CERE                   |
|           |                     | Mehmet Uzbay -URNEK            | % 0,9 SODYUM KLORUR SOLUSYONU 1000 ML(SETLI)                  | SODYUM KLORUR          |
|           |                     | Hasta                          |                                                               |                        |
|           |                     | AHMET YERLISU                  | & 0,9 SUDTUM NEURUR SULUSTUNU SUU ME(SETEI)                   | SUDTUM KLURUR          |
|           |                     | 1.6.                           |                                                               |                        |
|           |                     | 21588504528                    |                                                               |                        |
|           |                     |                                |                                                               |                        |
|           |                     |                                |                                                               |                        |
|           |                     |                                | 53                                                            | İlaç Listesini Düzenle |
|           |                     | Hastaya Bağlanan İlaçlar       |                                                               |                        |
|           |                     |                                |                                                               |                        |
|           |                     |                                |                                                               |                        |
|           |                     |                                |                                                               |                        |
|           |                     |                                |                                                               |                        |
|           |                     |                                |                                                               |                        |
|           |                     |                                |                                                               |                        |
|           |                     |                                |                                                               |                        |
|           |                     |                                |                                                               |                        |

|       |      | REÇ | ETE     |        |
|-------|------|-----|---------|--------|
| Örnek | Aăız | Dis | Saălıăı | Merke: |

2

## zi Teşhis

T.C. Numarası 21588504528

Hasta Adı Soyadı AHMET YERLİSU

Hasta Numarasi 2013000001

Reçete Tarihi 25.07.2016 00:09

Doktor Mehmet Özbay -ÖRNEK

#### İlaç Adı

% 0,9 SODYUM KLORUR SOLUSYONU 500 ML(SETLI) % 0,9 SODYUM KLORUR SOLUSYONU 1000 ML(SETLI)

**Barkod No** 8699508690039 8699508690046

Diş Klinik Resim: 00:22:27

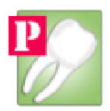

**Borç Ödeme** ekranı vezne modülü içinde detaylı anlatılacaktır, özetle kullanıcınızın borç ve tahsilat ekleme yetkisi var ise bu ekranı kullanarak hastaya manuel borç ve tahsilat ekleyebilirsiniz, hesap özeti yazdırabilirsiniz.

| 🧐 Parsanda D  | )is Klinik Uyguli | aması / Ve | zne Modüli    | i / Hasta Ma | anuel Borç Tahsila | at          |       |                   |                |         |             |            |            |                  |                    |
|---------------|-------------------|------------|---------------|--------------|--------------------|-------------|-------|-------------------|----------------|---------|-------------|------------|------------|------------------|--------------------|
| Hasta Ara     |                   |            |               |              |                    |             |       |                   |                |         |             |            |            |                  |                    |
| Hasta No      | Tc. No            |            |               | _            |                    |             |       |                   |                |         |             |            |            |                  |                    |
| 201300000     | 1 21588504        | 4528 E     | kranı Temizle | Has          | ta Adı Soyadı : AH | MET YERLISU |       |                   |                |         |             |            |            | Excel Aktar      | Hesap Özeti Yazdır |
| Hastanın Borç | lan               |            |               |              |                    |             |       | Hastadan Alın     | an Tahsilatlar |         |             |            |            |                  |                    |
| Tarih         | Hareket Türü      | Tutar      | Para          | Kasa         | İk                 | Açıklama    | Durum | Tarih             | Hareket Türü   | Tutar   | Para        | Kasa       | ik         | Açıklama         | Durum              |
| 17.08.2016    | Borç              | 33,00      | TL.           | Nakit        | parsanda           |             | Aktif | 17.08.2016        | Tahsilat       | 33,00   | TL.         | Nakit      | parsanda   |                  | Aktif              |
| 26.07.2016    | Borç              | 455,00     | TL.           | Nakit        | parsanda           |             | Aktif | 26.07.2016        | Tahsilat       | 45,00   | TL.         | Nakit      | parsanda   |                  | Aktif              |
| 13.07.2016    | Borç              | 589,00     | TL.           | Nakit        | parsanda           |             | Aktif | 13.07.2016        | Tahsilat       | 89,00   | TL.         | Nakit      | parsanda   |                  | Aktif              |
|               |                   |            |               |              |                    |             |       |                   |                |         |             |            |            |                  |                    |
|               |                   |            |               |              |                    |             |       |                   |                |         |             |            |            |                  |                    |
|               |                   |            |               |              |                    |             | ß     |                   |                |         |             |            |            |                  |                    |
|               |                   |            |               |              |                    |             |       |                   |                |         |             |            |            |                  |                    |
|               |                   |            |               |              |                    |             |       |                   |                |         |             |            |            |                  |                    |
|               |                   |            |               |              |                    |             |       |                   |                |         |             |            |            |                  |                    |
|               |                   |            |               |              |                    |             |       |                   |                |         |             |            |            |                  |                    |
|               |                   |            |               |              |                    |             |       |                   |                |         |             |            |            |                  |                    |
|               |                   |            |               |              |                    |             |       |                   |                |         |             |            |            |                  |                    |
|               |                   |            |               |              |                    |             |       |                   |                |         |             |            |            |                  |                    |
| Borç Ekle     | e Borç D          | lüzenle    | Borç Ka       | ldır E       | Borç Detayı        |             |       | Tahsilat A        | l Tahsilat     | Düzenle | Tahsilat Ka | ldır Tahsi | lat Detayı |                  |                    |
| Para Birimi   |                   |            |               |              | Borçlar Toplamı    |             |       | Tahsilatlar Topla | ami            |         |             | Ka         | alan Borç  |                  |                    |
| TL.           |                   |            |               |              | 1077,00            |             |       | 167,00            |                |         |             | 91         | 0,00 TL.   |                  |                    |
| STERLIN       |                   |            |               |              | 0                  |             |       | 0                 |                |         |             | 0 9        | TERLIN     |                  |                    |
| EURO          |                   |            |               |              | 0                  |             |       | 0                 |                |         |             | 0 E        | URO        |                  |                    |
| DOLAR         |                   |            |               |              | 0                  |             |       | 0                 |                |         |             | 00         | OLAR       | Diş Klinik Resin | n: 00:23:06        |

<u>Hizmet Fiyatı</u> sadece hastaya yapılması planlanan hizmetlerin seçilerek toplam ödemesi gereken tutar hakkında bilgilendirmek için kullanılır.

| Hizmet Lis | stesi                                              |       |   | Seçilen Hizmet Listesi                                                                                              |
|------------|----------------------------------------------------|-------|---|----------------------------------------------------------------------------------------------------|
| lizmet Ad  | i [                                                |       |   | Kanal tedavisi-iki kanal (üst dolgu hariç) / Fiyatı : 15 TL.<br>Dis cekirsi (rejused assetesi ile) / Fiyatı : 15 TL |
| Kodu       | Tetkik Adi                                         | Fiyat | • | Diş çekimi (infiltrasyon anestezi ile) / Fiyatı 15 TL.<br>TME röntgen filmi (adedi ve tetkiki) / Fiyatı 15 TL.      |
| 403100     | Açık apeksli dişte kanal tedavisi (her kanal için) |       |   |                                                                                                    |
| 407320     | Açık kapanış ortodontik tedavisi                   | 15    |   |                                                                                                    |
| 407220     | Ağız dışı aparey tatbiki (chinecap-çenelik)        | 15    |   |                                                                                                    |
| 407210     | Ağız dışı aparey tatbiki (headgear-yüzarkı)        | 15    |   |                                                                                                    |
| 404042     | Alt çene iskelet döküm için işçilik ücreti         | 15    | 5 |                                                                                                    |
| 405100     | Alveol düzeltilmesi (tek çene)                     | 15    |   |                                                                                                    |
| 405090     | Alveol plastiği (yarım çene)                       | 15    |   |                                                                                                    |
| 405070     | Alveolit cerrahi tedavisi                          | 15    |   |                                                                                                    |
| 402010     | Amalgam dolgu (bir yüzlü)                          | 15    |   |                                                                                                    |
| 402020     | Amalgam dolgu (iki yüzlü)                          | 15    |   |                                                                                                    |

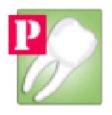

**Tanı Kod** ekranı medula ile entegre çalışılması durumunda fatura kayıtlarını göndermek için medula tarafından zorunlu tutulan ICD kodlarıdır, özel sektörde kullanılması zorunlu değildir.

| Tüm Tar | nilar                               |   | Eklener | n Tanılar                  |          |
|---------|-------------------------------------|---|---------|----------------------------|----------|
| Tanı    |                                     |   | Tanı    | 12                         |          |
| Kodu    | Tani Adi                            | - | Kodu    | Tanı Adı                   | Birincil |
| K05.0   | Akut gingivit                       | E | K07.0   | Çene büyüklüğünün ana ano. | E        |
| K05.2   | Akut periodontit                    |   | K09.2   | Çene kistleri, diğer       | E        |
| K00.0   | Anodonti                            |   |         |                            |          |
| K07.0   | Çene büyüklüğünün ana anomalileri   |   |         |                            |          |
| K09.2   | Çene kistleri, diğer                |   | _       |                            |          |
| K07.1   | Çene-kafa kaidesi anomalileri       |   |         |                            |          |
| K02.1   | Dentin çürüğü                       |   |         |                            |          |
| K07.9   | Dentofasiyal anomali, tanımlanmamış |   |         |                            |          |
| K07.8   | Dentofasiyal anomaliler, diğer      |   |         |                            |          |
| K07.5   | Dentofasiyal fonksiyonal anomaliler |   |         |                            |          |
| K07     | Dentofasyal anomaliler (malokluzyon |   |         |                            |          |
| K03.1   | Diş abrazyonu                       |   |         |                            |          |
| K03.5   | Diş ankilozu                        |   |         |                            |          |
| K07.2   | Dis arkı anomalileri                |   |         |                            |          |

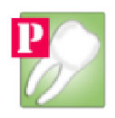

# C. RADYOLOJİ MODÜLÜ

Radyoloji Modülü hastaların klinik modülü aracılığı ile sevk edildiği, röntgenin çekildikten sonra radyoloji modülü ile görüntülerinin sisteme aktarıldığı modüldür.

| Hasta Bilgileri                                                                         | Hastaya Ait Diğer Rötgenler                                                                            |  |
|-----------------------------------------------------------------------------------------|----------------------------------------------------------------------------------------------------|--|
| Hasta No 2012000001 Hasta Listesi                                                       |                                                                                                    |  |
| Ad Soyad Örnek Hasta                                                                    |                                                                                                    |  |
| Öncelik Öncelik Yok                                                                     | Dig:44 / Tarih:31.12.2012 Dig:43 / Tarih:31.12.2012 Dig:0 / Tarih:31.12.2012 Dig:37 / Tarih:31.12.2012 |  |
| 🗆 Röntgen Ekle —                                                                        |                                                                                                    |  |
| Cihaz Dosyadan Seç 💌                                                                    |                                                                                                    |  |
| Distant Ci                                                                              |                                                                                                    |  |
| Hontgen Sil                                                                             |                                                                                                    |  |
| Seçilen Hontgen                                                                         |                                                                                                    |  |
| [Gelen Digler: 37 - 43 - 44 -           18 17 16 15 14 13 12 11 21 22 23 24 25 26 27 28 |                                                                                                    |  |
| C Panoromik Film (DPG)                                                                  |                                                                                                    |  |
|                                                                                         |                                                                                                    |  |
| I MET MEY MEET MEN MEET MEY MET THE THE THE THE THE THE THE THE                         |                                                                                                    |  |

#### Klinik modülünden sevk edilen hastaları hasta listesinden kabul edebilirsiniz.

| đ | Parsanda Dis Klinik U   | ygulaması / H | lasta Listesi |                     |                  |              |               |                | ]            | × |
|---|-------------------------|---------------|---------------|---------------------|------------------|--------------|---------------|----------------|--------------|---|
|   | Hasta Listesi           |               | A             |                     |                  | K 1 17       |               |                | KLID         |   |
|   | Hasta                   | Hasta No      | Uncelik       | Doktor              | Sevk Zamani      | Kabul Zamani | Gonderen Kul. | Kabuleden Kul. | Kabul Durumu |   |
|   | AHMET YERLISU           | 2013000001    | Randevulu     | Mehmet Özbay -ÖRNEK | 01.09.2016 15:41 |              | parsanda      |                | Bekliyor     |   |
|   |                         |               |               |                     |                  |              |               |                |              |   |
|   |                         |               |               |                     |                  |              |               |                |              |   |
|   |                         |               |               |                     |                  |              |               |                |              |   |
|   |                         |               |               |                     |                  |              |               |                |              |   |
|   |                         |               |               |                     |                  |              |               |                |              |   |
|   |                         |               |               |                     |                  |              |               |                |              |   |
|   |                         |               |               |                     |                  |              |               |                |              |   |
|   |                         |               |               |                     |                  |              |               |                |              |   |
|   |                         |               |               |                     |                  |              |               |                |              |   |
|   |                         |               |               |                     |                  |              |               |                |              |   |
|   |                         |               |               |                     |                  |              |               |                |              |   |
|   |                         |               |               |                     |                  |              |               |                |              |   |
|   |                         |               |               |                     |                  |              |               |                |              |   |
|   |                         |               |               |                     |                  |              |               |                |              |   |
| [ | Seçilen Hasta İşlemleri |               |               |                     |                  |              |               |                |              |   |
|   | Kabul Et                | Tekrar Ça     | ağır Ge       | Imedi               |                  |              |               | _              | Kapat        |   |
|   |                         |               |               |                     |                  |              |               |                |              |   |

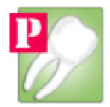

Radyoloji modülünde iki şekilde röntgen kaydedebilirsiniz.

- Cihaz Seçimini "Dosyadan Seç" olarak işaretleriz, "Dosyadan Röntgen Ekle" butonuna basılır, açılan Windows'a Ait Dosya Seçim ekranından bilgisayarınız üzerindeki kayıtlı röntgen görseli seçilir, isteğe bağlı olarak kaydedilecek röntgenin Diş Numarası Seçilir ve "Röntgeni Veritabanına Kaydet" butonuna basılır.
- Cihaz Seçimi "Otomatik Aktarım" olarak seçilir röntgen cihazına ait özel yazılımdan çekilen film "C:\rontgenAktar" klasörüne çıkartılır(export) ve kaydedilecek röntgenin Diş Numarası Seçilir ve "Röntgeni Veritabanına Kaydet" butonuna basılır.

Not: Uygulama otomatik olarak "C:\rontgenAktar" klasörü içindeki filmi hastanın kartına yükler ve klasörün içini temizler, bu yolla tüm marka ve modeldeki cihazlardan hem periapikal hem panoramik filmler hastalarınızın kartı ile ilişkilendirilir.

#### **Röntgen Sil**

Röntgeni silmek için hastanın ismini ekrana getirdikten sonra silmek istediğiniz röntgene tıklayıp açılan ekrandan sil butonuna tıklayınız.

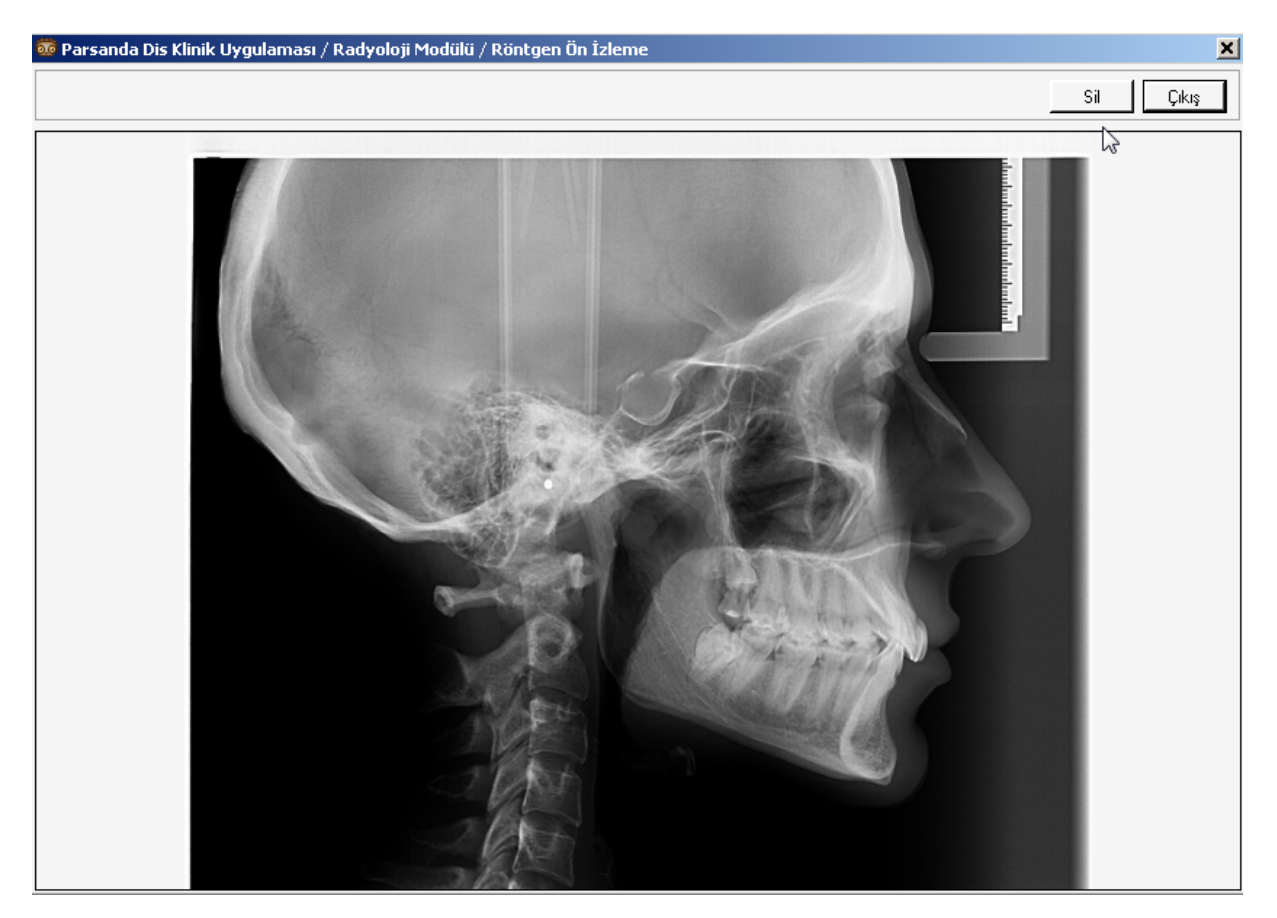

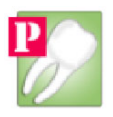

# D. VEZNE MODÜLÜ

**Vezne Modülü** hastaların hizmet bazlı borçlarının tahsil edildiği yada manuel olarak borç eklenip tahsilatlar yapılmasını sağlar, ayrıca cari borç ve ödemeleri, kasa hareketleri gibi işlemlerde bu modül üstünden yapılır.

| 🥮 Parsanda Dis Klinik Uygulaması / ¥ezne Modülü / Cari | ler                        |                    |              |        |                |               | 2           |                   | _ 8 × |
|--------------------------------------------------------|----------------------------|--------------------|--------------|--------|----------------|---------------|-------------|-------------------|-------|
| Cariler                                                | Cari Hesabı                |                    |              |        |                |               |             |                   |       |
| Doktorlar                                              | Secilen Cari A             | vdı : Mehmet Özba  | / - ÖRNEK    |        |                |               |             |                   |       |
|                                                        |                            | · · · ·            |              |        |                |               |             |                   |       |
| Doktorlar Altındaki Cariler                            | Ödeme Ekle 🥖 💾             | Borçlarım Odemeler | m            | 1      | 1              | 1             | 1. 1        |                   | 1     |
| Ad Soyad Unvan Durum                                   |                            | Tarih              | Hareket Türü | Tutar  | Para Birimi    | Kasa          | Ik Kaydeden | Açıklama          | Durum |
| Menmet Uzbay Aktir                                     | Udemeyi Duzenle <u> </u> 1 | 9.08.2016          | Odeme        | 500,00 | TL.            | Nakit         | parsanda    |                   | Aktif |
|                                                        | Ödemeyi Kaldır 🔥           |                    |              |        |                |               |             |                   |       |
|                                                        |                            |                    |              |        |                |               |             |                   |       |
|                                                        | Ödeme Detayı               |                    |              |        |                |               |             |                   |       |
|                                                        | Ödemeleri Aktar            |                    |              |        |                |               |             |                   |       |
|                                                        |                            |                    |              |        |                |               |             |                   |       |
|                                                        | Hesap Uzeti                |                    |              |        |                |               |             |                   |       |
|                                                        |                            |                    |              |        |                |               |             |                   |       |
|                                                        |                            |                    |              |        |                |               |             |                   |       |
|                                                        |                            |                    |              |        |                |               |             |                   |       |
|                                                        |                            |                    |              |        |                |               |             |                   |       |
|                                                        |                            |                    |              |        |                |               |             |                   |       |
|                                                        |                            |                    |              |        |                |               |             |                   |       |
|                                                        |                            |                    |              |        |                |               |             |                   |       |
|                                                        |                            |                    |              |        |                |               |             |                   |       |
|                                                        |                            |                    |              |        |                |               |             |                   |       |
|                                                        |                            |                    |              |        |                |               |             |                   |       |
|                                                        |                            |                    |              |        |                |               |             |                   |       |
|                                                        |                            |                    |              |        |                |               |             |                   |       |
|                                                        |                            |                    |              |        |                |               |             | 1                 |       |
|                                                        | Para Birimi                | Borçlar            | l oplamı     |        | 0 dem<br>500.0 | neler Toplamı |             | Kalan Borç        |       |
|                                                        | STERLIN                    | 0                  |              |        | 0              |               |             | 0 STERLIN         |       |
|                                                        | EURO<br>DOLAR              | 0                  |              |        | 0              |               |             | 0 EURO<br>0 DOLAR |       |
|                                                        |                            | -                  |              |        |                |               |             |                   |       |
|                                                        |                            |                    |              |        |                |               |             |                   |       |

Hasta Tahsilatı iki farklı ekrandan yapılır, **birincisi** hizmet bazlı hasta tahsilatı **ikincisi** manuel hasta tahsilatı.

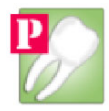

Hasta Tahsilat (Hizmet Bazlı) hastalara klinik uygulamasından yapılan hizmetlerin (diş çekimi, kanal, dolgu vb.) direk olarak tahsil edilmesini sağlar.

Örneğin hastamıza 3 kalem işlem girildi 1. Dolgu 150TL, 2. Kanal 250TL, 3. Diş Çekimi 100TL toplamda 500TL tahsilatın her kalemi ayrı ayrı, yada birlikte tahsil edilebilir, toplu tahsilat için maus ile ilk satırdan son satıra doğru sol maus tuşundan parmağınızı çekmeden mausu aşağı doğru sürükleyerek tüm satırlar seçilir ve ardından "Tahsilat" butonuna basılır.

| ) Parsanda Dis Klinik Uygulaması / Ve     | ezne Modülü / Hasta Hizmet Bazlı Tahsilat |                |                     |       |                |                  |    | _             |
|-------------------------------------------|-------------------------------------------|----------------|---------------------|-------|----------------|------------------|----|---------------|
| Hasta Kabul                               |                                           |                |                     |       |                |                  |    |               |
| Hasta No Tc. No<br>2013000001 21588504528 | Ekranı Temizle                            | Hasta Adı Soy  | adı: AHMET YERLİSU  |       |                |                  | L  | Excele Aktar  |
| Ödenmesi Gereken Hizmetler                |                                           |                |                     |       |                |                  |    |               |
| Hizmet Adı                                | Doktor                                    | Poliklinik     | Tarih               | Saat  | Birim Fiyat    | Ödeme Durumu     | G  | ön. Kullanıcı |
| Ekstra-oral röntgen filmi (adedi)         | Mehmet Üzbay -ÜRNEK                       | Entegre Klinik |                     |       |                | Öderne Bekliyor. | pa |               |
| Diş hekimi muayenesi                      | Mehmet Özbay -ÖRNEK                       | Entegre Klinik | 01.09.2016          | 15:41 | 15 DOLAR       | Ödeme Bekliyor.  | pa | rsanda        |
|                                           |                                           |                |                     |       |                |                  |    |               |
|                                           |                                           |                |                     |       |                |                  |    |               |
|                                           |                                           |                |                     |       |                |                  |    |               |
|                                           |                                           |                |                     |       |                |                  |    |               |
|                                           |                                           |                | Co-                 |       |                |                  |    |               |
|                                           |                                           |                |                     |       |                |                  |    |               |
|                                           |                                           |                |                     |       |                |                  |    |               |
|                                           |                                           |                |                     |       |                |                  |    |               |
|                                           |                                           |                |                     |       |                |                  |    |               |
|                                           |                                           |                |                     |       |                |                  |    |               |
|                                           |                                           |                |                     |       |                |                  |    |               |
|                                           |                                           |                |                     |       |                |                  |    |               |
|                                           |                                           |                |                     |       |                |                  |    |               |
|                                           |                                           |                |                     |       |                |                  |    |               |
|                                           |                                           |                |                     |       |                |                  |    |               |
|                                           |                                           |                |                     |       |                |                  |    |               |
|                                           |                                           |                |                     |       |                |                  |    |               |
|                                           |                                           |                |                     |       | Kasa Adi       | Nakit            | •  | Tahsilat      |
| ra Birimi                                 | Borçlar Toplamı                           |                | Tahsilatlar Toplamı |       | Kalar          | n Borç           |    |               |
| EDI IN                                    | 15                                        |                | 0                   |       | 15 TL          | DIN              |    |               |
| RO                                        | 0                                         |                | 0                   |       | 0 STE<br>0 EUF | RO               |    |               |
| AR                                        | 15                                        |                | 0                   |       | 15 D C         | ILAR             |    |               |

**Hasta Tahsilatı (Manuel)** ekranında hastalarımıza hizmet bazlı tahsilatın tam tersine manuel olarak borç eklenip, parça parça tahsilatlar yapabilirsiniz.

Örneğin hastamıza implant tedavisi yapılacaksa bu işlem için 1500TL borç eklenir, hastamız her geldiğinde parça parça yanı 500TL, 100TL, gibi iki ayrı zamanda tahsilat yapılabilir.

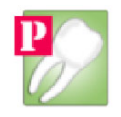

| Constraint         Constraint         Constraint <thconstraint< th="">         Constraint         Constra</thconstraint<>                                                                                                    |                       |                 |               |            |             |                 |                   |       |                |               |                  |      |               | \              | www.pars    | anda.con           |
|----------------------------------------------------------------------------------------------------|-----------------------|-----------------|---------------|------------|-------------|-----------------|-------------------|-------|----------------|---------------|------------------|------|---------------|----------------|-------------|--------------------|
| Haita Ada           20130000001         121588504528         Exeen Aktai         Martin Ada Soyadi: AHMET YERUSU         Exeel Aktai         Level Aktai         Level Aktai         Durum           1         Harterin Borchan         Turkin         Harterin Borchan         Durum         10082016         Turkin         Harterin Borchan         Durum         2082016         Borcy         90000         TL         Nakit         paraenda         Aktif         2082016         Tarkin         Harterin Sorchan         2082016         Tarkin         Harterin Sorchan         Turkin         Harterin Sorchan         Aktif         2082016         Turkin         Nakit         paraenda         Aktif           2082016         Borcy         3000         TL         Nakit         paraenda         Aktif         2082016         Turkin Harefred         Turkin Harefred         Aktif         2082016         Turkin Harefred         Turkin Harefred         Aktif         2082016         Turkin Harefred         Aktif         2082016         Turkin Harefred         Aktif         2082016         Turkin Harefred         Aktif         2082016         Turkin Harefred         Aktif         2082016         Turkin Harefred         Aktif         2082016         Turkin Harefred         Aktif         2082016         Turkin                                                                                                    | 🤓 Parsanda            | Dis Klinik U    | Jygulaması    | / Vezne M  | todülü / Ha | asta Manuel Bor | ç Tahsilat        |       |                |               |                  |      |               |                |             | _ 8                |
| Hatakow         Tr. No         Exxel Akta         Hesta Add Soyadi: AHMET YERLISU         Exxel Akta         Hesta Dadit           Tash         Hatekot Tutar         Para         Kasa         Ik         Apklama         Duum         2002,016         Kasa         Ik         Apklama         Duum         2002,016         Tash Add Soyadi: AHMET YERLISU         Exxel Akta         Para Add Soyadi: AHMET YERLISU         Exxel Akta         Ik         Apklama         Duum         2002,016         Tash Add Soyadi: AHMET YERLISU         Exxel Akta         Apklama         Duum         2002,016         Tash Add Soyadi: AHMET YERLISU         Exxel Akta         Apklama         Duum         2002,016         Tash Add Apklama         Akta         Exxel Akta         Apklama         Duum         2002,016         Tash Add Soyadi: AtMET YERLISU         Exxel Akta         Apklama         Duum         2002,016         Tash Add Soyadi: AtMET YERLISU         Exxel Akta         Apklama         Duum         2002,016         Tash Add Soyadi: AtMET YERLISU         Exxel Akta         Apklama         Duum         2002,016         Tash Add Soyadi: AtMET YERLISU         Exxel Akta         Apklama         Duum         2002,016         Tash Add Soyadi: AtMET YERLISU         Exxel Akta         Apklama         Apklama         Apklama         Apkla         2002,016         Tash Add Soyadi: AtM                                                                                                    | Hasta Ara             |                 |               |            |             |                 |                   |       |                |               |                  |      |               |                |             |                    |
| Instrum         Hardram         Durum         Hardram Ahmen Tahelablar         It         Açadama         Durum           2308 2016         Borç         500,00         TL         Nakt         paraenda         Aktri           2308 2016         Borç         34.00         TL         Nakt         paraenda         Aktri           2308 2016         Borç         500,00         TL         Nakt         paraenda         Aktri           2308 2016         Borç         500,00         TL         Nakt         paraenda         Aktri           2308 2016         Borç         500,00         TL         Nakt         paraenda         Aktri           2308 2016         Borç         500,00         TL         Nakt         paraenda         Aktri           2408 2016         Tahulak         150,00         TL         Nakt         paraenda         Aktri           250 2016         Borç         500,00         TL         Nakt         paraenda         Aktri           260 2016         Tahulak         108,000         TL         Nakt         paraenda         Aktri           260 2016         Tahulak         108,000         TL         Nakt         paraenda         Matri      <                                                                                                    | Hasta No<br>201300000 | Tc. No<br>21588 | 3504528       | Ekranı Tei | mizle       | Hasta Adı Soyad | i : AHMET YERLİSU |       |                |               |                  |      |               |                | Excel Aktar | Hesap Özeti Yazdır |
| Tash         Hareket         Tudur         Para         Kaza         M         Açaklama         Durun           2508.2016         Borg         50.000         T.L         Nakk         pararoda         Aktif           2508.2016         Borg         30.00         T.L         Nakk         pararoda         Aktif           2508.2016         Borg         50.000         T.L         Nakk         pararoda         Aktif           2508.2016         Borg         50.000         T.L         Nakk         pararoda         Aktif           2508.2016         Borg         50.000         T.L         Nakk         pararoda         Aktif           2508.2016         Borg         50.000         T.L         Nakk         pararoda         Aktif           2508.2016         Borg         50.000         T.L         Nakk         pararoda         Aktif           2508.2016         Borg         50.000         T.L         Nakk         pararoda         Aktif           2508.2016         Borg         Solono         T.L         Nakk         pararoda         Aktif           2508.2016         Borg         Solono         T.L         Nakk         pararoda         Aktif                                                                                                    | Hastanın Bor          | rçları          |               |            |             |                 |                   |       | Hastadan A     | ınan Tahsilat | lar              |      |               |                |             |                    |
| 2208.2016     Borg     500.00     T.L     Nakk     percando     Akti       2308.2016     Borg     34.00     T.L     Nakk     percando     Akti       2308.2016     Borg     500.00     T.L     Nakk     percando     Akti       2308.2016     Borg     500.00     T.L     Nakk     percando     Akti       2308.2016     Borg     500.00     T.L     Nakk     percando     Akti       2308.2016     Borg     500.00     T.L     Nakk     percando     Akti       2308.2016     Borg     500.00     T.L     Nakk     percando     Akti       2308.2016     Borg     500.00     T.L     Nakk     percando     Akti       2308.2016     Borg     500.00     T.L     Nakk     percando     Akti       28.07.2016     Tehniki     1500.00     T.L     Nakk     percando     Akti       28.07.2016     Tehniki     3.00     T.L     Nakk     percando     Akti       28.07.2016     Tehniki     10.00     T.L     Nakk     percando     Akti       28.07.2016     Tehniki     10.00     T.L     Nakk     percando     Akti       28.07.2016     Tehniki     10.00 <td>Tarih</td> <td>Hareket</td> <td>Tutar</td> <td>Para</td> <td>Kasa</td> <td>İk</td> <td>Açıklama</td> <td>Durum</td> <td>Tarih</td> <td>Hareket</td> <td>Tutar</td> <td>Para</td> <td>Kasa</td> <td>İk</td> <td>Açıklama</td> <td>Durum</td>                                                                                                    | Tarih                 | Hareket         | Tutar         | Para       | Kasa        | İk              | Açıklama          | Durum | Tarih          | Hareket       | Tutar            | Para | Kasa          | İk             | Açıklama    | Durum              |
| 2308.2016         Borç         34,00         TL         Nakk         parsanda         Akté           2308.2016         Borç         500,00         TL         Nakk         parsanda         Akté           2308.2016         Borç         500,00         TL         Nakk         parsanda         Akté           2308.2016         Borç         500,00         TL         Nakk         parsanda         Akté           2308.2016         Borç         500,00         TL         Nakk         parsanda         Akté           2507.2016         Borç         500,00         TL         Nakk         parsanda         Akté                                                                                                    | 29.08.2016            | Borç            | 500,00        | TL.        | Nakit       | parsanda        |                   | Aktif | 29.08.2016     | Tahsilat      | -969,00          | TL.  | Nakit         | parsanda       |             | Aktif              |
| 2308.2016 Borg 500.00 TL Nekk personda Akki<br>2007.2016 Tehnilet 3,00 TL Nekk personda dememe Akki                                                                                                    | 29.08.2016            | Borç            | 34,00         | TL.        | Nakit       | parsanda        |                   | Aktif | 19.08.2016     | Tahsilat      | 1500,00          | TL.  | Nakit         | parsanda       |             | Aktif              |
|                                                                                                    | 29.08.2016            | Borç            | 500,00        | TL.        | Nakit       | parsanda        |                   | Aktif | 26.07.2016     | Tahsilat      | 3,00             | TL.  | Nakit         | parsanda       | deneme      | Aktif              |
|                                                                                                    |                       |                 |               |            |             |                 |                   |       |                |               |                  |      |               |                |             |                    |
|                                                                                                    |                       |                 |               |            |             |                 |                   |       |                |               |                  |      |               |                |             |                    |
|                                                                                                    |                       |                 |               |            |             |                 |                   |       |                |               |                  |      |               |                |             |                    |
|                                                                                                    |                       |                 |               |            |             |                 |                   |       | 45             |               |                  |      |               |                |             |                    |
|                                                                                                    |                       |                 |               |            |             |                 |                   |       |                |               |                  |      |               |                |             |                    |
|                                                                                                    |                       |                 |               |            |             |                 |                   |       |                |               |                  |      |               |                |             |                    |
|                                                                                                    |                       |                 |               |            |             |                 |                   |       |                |               |                  |      |               |                |             |                    |
|                                                                                                    |                       |                 |               |            |             |                 |                   |       |                |               |                  |      |               |                |             |                    |
|                                                                                                    |                       |                 |               |            |             |                 |                   |       |                |               |                  |      |               |                |             |                    |
|                                                                                                    |                       |                 |               |            |             |                 |                   |       |                |               |                  |      |               |                |             |                    |
|                                                                                                    |                       |                 |               |            |             |                 |                   |       |                |               |                  |      |               |                |             |                    |
|                                                                                                    |                       |                 |               |            |             |                 |                   |       |                |               |                  |      |               |                |             |                    |
|                                                                                                    |                       |                 |               |            |             |                 |                   |       |                |               |                  |      |               |                |             |                    |
|                                                                                                    |                       |                 |               |            |             |                 |                   |       |                |               |                  |      |               |                |             |                    |
|                                                                                                    |                       |                 |               |            |             |                 |                   |       |                |               |                  |      |               |                |             |                    |
|                                                                                                    |                       |                 |               |            |             |                 |                   |       |                |               |                  |      |               |                |             |                    |
|                                                                                                    |                       |                 |               |            |             |                 |                   |       |                |               |                  |      |               |                |             |                    |
|                                                                                                    |                       |                 |               |            |             |                 |                   |       |                |               |                  |      |               |                |             |                    |
|                                                                                                    |                       |                 |               |            |             |                 |                   |       |                |               |                  |      |               |                |             |                    |
|                                                                                                    |                       |                 |               |            |             |                 |                   |       |                |               |                  |      |               |                |             |                    |
| Rore FK/a   Bore Nijeen/a   Bore Kalder   Bore Detaur   Taheilat Δi   Taheilat Δi   Ta | Bore Fki              | le R            | orc Diizenle  | Borr       | c Kaldır    | Borc Detau      | 1                 |       | Taholat        | د ا ا         | hsilat Di izerla | Taho | ilat Kaldır I | Tabsilat Deta  |             |                    |
| uny Linio uny valonio uny valoni uny volage<br>Tarisia Mi Tarisia Uduchie Tarisia Kaduli Tarisia Uctore                                                                                                    |                       | <u> </u>        | orç o azerile |            | y isaidii   | boiç Delayi     |                   |       |                |               | nalidi D'UZENIE  |      |               | r annidt D'eta | <u>"</u>    |                    |
| Para Brimi Borçlar Toplamı Tahsilatlar Toplamı Kalan Borç                                                                                                    | Para Birimi           |                 |               |            |             | Borçlar Toplam  |                   |       | Tahsilatlar To | olamı         |                  |      |               | Kalan Borç     |             |                    |
| TL 1034,00 554,00 500,00 TL                                                                                                    | TL.                   |                 |               |            |             | 1034,00         |                   |       | 534,00         |               |                  |      |               | 500,00 TL.     |             |                    |
| STERLIN 0 0 OSTERLIN                                                                                                    | STERLIN               |                 |               |            |             | 0               |                   |       | 0              |               |                  |      |               | 0 STERLIN      |             |                    |
| EURO 0 0 0EURO                                                                                                    | EURO                  |                 |               |            |             | 0               |                   |       | 0              |               |                  |      |               | 0 EURO         |             |                    |

Günlük Hareketler içinden gün içinde yapılmış Hasta Tahsilatları ve cari hareketleri görülebilir, bu Ekran içinde Hasta Tahsilatı (Hizmet Bazlı) Hareketler, Hasta Tahsilatı (Manuel) Hareketler, Cari Ödeme Hareketleri İzlenebilir.

| e Parsanda Dis Klinik U<br>Tahsilatlar<br>Tahsildar parsanda | lygulaması / ¥e               | zne Modülü / Hasta Tahsilat (Hiz<br>Tarih 02 Eylül 2016 Cuma | rmet Bazlı) Hareketler | İşlem<br>Excele Akta                 | ar 🛛 Yazdır              | Hareket İptal        | 🗙<br>Hareket Aktif |
|--------------------------------------------------------------|-------------------------------|--------------------------------------------------------------|------------------------|--------------------------------------|--------------------------|----------------------|--------------------|
| Günlük Hasta Tahsilat (I<br>Tahsilat                         | Hizmet Bazlı) Harel<br>Fiş No | ketler<br>Hasta Adı Soyadı                                   | Ödeme Firma            | Tarih / Saat                         | Toplam Tutar             | Tahsildar            | Durum              |
| Tahsilat<br>Tahsilat                                         | 37351659<br>49948435          | AHMET YERLISU                                                |                        | 02.09.2016 09:57<br>02.09.2016 09:56 | 15.00 TL.<br>15.00 DOLAR | parsanda<br>parsanda | Aktif<br>Aktif     |
|                                                              |                               |                                                              |                        |                                      |                          |                      |                    |
|                                                              |                               |                                                              |                        |                                      |                          |                      |                    |
|                                                              |                               |                                                              |                        | - •                                  |                          |                      |                    |
|                                                              |                               |                                                              |                        |                                      |                          |                      |                    |
| Tahsilatlar Toplamı<br>15,00 TL.<br>0 STERLİN                |                               |                                                              |                        |                                      |                          |                      |                    |
| 0 EURO<br>15,00 DOLAR                                        |                               |                                                              |                        |                                      |                          |                      |                    |

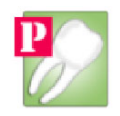

|                           | inua                                     | Tarih <u>1</u> 02 Eyiui 20 | 16 Cuma 💌 |           |          |            | Excele A |
|---------------------------|------------------------------------------|----------------------------|-----------|-----------|----------|------------|----------|
| Günlük Hasta Ta<br>Fiş No | hsilat (Manuel) Hareketler —<br>Ad Soyad | Tarih                      | Kasa Adı  | Kullanıcı | Acıklama | Tutar      | Durum    |
| 4858257                   | AHMET YERLISU                            | 02.09.2016                 | Nakit     | parsanda  |          | 500.00 TL. | Aktif    |
|                           |                                          |                            |           |           |          |            |          |
|                           |                                          |                            |           |           |          |            |          |
|                           |                                          |                            |           |           |          |            |          |
|                           |                                          |                            |           |           |          |            |          |
|                           |                                          |                            |           |           |          |            |          |
|                           |                                          |                            |           |           |          |            |          |
|                           |                                          |                            |           | 48        |          |            |          |
|                           |                                          |                            |           |           |          |            |          |
|                           |                                          |                            |           |           |          |            |          |
|                           |                                          |                            |           |           |          |            |          |
|                           |                                          |                            |           |           |          |            |          |
|                           |                                          |                            |           |           |          |            |          |
|                           |                                          |                            |           |           |          |            |          |
|                           |                                          |                            |           |           |          |            |          |

| Cari Ödemele                    | ri —          |                  |                 |            |       |           |          |            |            |
|---------------------------------|---------------|------------------|-----------------|------------|-------|-----------|----------|------------|------------|
| Personel 🗖                      | arsanda       | Tarih 02         | Eylül 2016 Cuma | •          |       |           |          |            | Excele Akt |
| Cari Ödeme I                    | Hareketleri   |                  |                 |            |       |           |          |            |            |
| Fiş No                          | Cari Kategori | Ünvanı / Yetkili | Ad Soyad        | Tarih      | Kasa  | Kullanıcı | Açıklama | Tutar      | Durum      |
| 724077                          | Doktorlar     |                  | Mehmet Özbay    | 02.09.2016 | Nakit | parsanda  |          | 500.00 TL. | Aktif      |
|                                 |               |                  |                 |            |       |           |          |            |            |
|                                 |               |                  |                 |            |       |           |          |            |            |
|                                 |               |                  | R.              |            |       |           |          |            |            |
|                                 |               |                  | - 0             |            |       |           |          |            |            |
|                                 |               |                  | - 0             |            |       |           |          |            |            |
|                                 |               |                  | - 0             |            |       |           |          |            |            |
|                                 |               |                  |                 |            |       |           |          |            |            |
|                                 |               |                  |                 |            |       |           |          |            |            |
|                                 |               |                  |                 |            |       |           |          |            |            |
|                                 |               |                  |                 |            |       |           |          |            |            |
|                                 |               |                  |                 |            |       |           |          |            |            |
|                                 |               |                  |                 |            |       |           |          |            |            |
|                                 |               |                  |                 |            |       |           |          |            |            |
| neler Toplar                    |               |                  |                 |            |       |           |          |            |            |
| neler Toplar<br>D0 TL.<br>ERLIN | aı            |                  |                 |            |       |           |          |            |            |

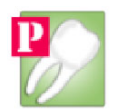

Kasa Hareketleri ekranı belirlediğiniz kasalar, tarih aralığı, kullanıcı, gelir-gider, kriterleri arasında size kasanız ile ilgili rapor verir.

| Kasa Seçimi                          | Kasa Hareketler |                      |          |          |             |              |            |       |               |                 |       |
|--------------------------------------|-----------------|----------------------|----------|----------|-------------|--------------|------------|-------|---------------|-----------------|-------|
| (asa Adi                             | Hasta           | Cari                 | Üdeme /  | Fiş No   | Kasa Adi    | Toplam Tutar | Tarih      | Saat  | Tahsildar     | İptal Kullanıcı | Duru  |
| lakit 🔀                              |                 | Mehmet Özbay - ÖRNEK | Ödeme    | 5724077  | Nakit       | 500.00 TL.   | 02.09.2016 | 09:58 | parsanda      |                 | Aktif |
| 🗹 Tüm Kasalar                        | AHMET YERLISU   |                      | Tahsilat | 74858257 | Nakit       | 500.00 TL.   | 02.09.2016 | 09:58 | parsanda      |                 | Aktif |
| arih Araliği                         | AHMET YERLISU   |                      | Tahsilat | 37351659 | Nakit       | 15.00 TL.    | 02.09.2016 | 09:57 | parsanda      |                 | Aktif |
| ışlangıç                             | AHMET YERLISU   |                      | Tahsilat | 49948435 | Nakit       | 15.00 DOLAR  | 02.09.2016 | 09:56 | parsanda      |                 | Aktif |
| Eylül 2016 Cuma 💌                    |                 |                      |          |          |             |              |            |       |               |                 |       |
| tiş                                  |                 |                      |          |          |             |              |            |       |               |                 |       |
| : Eylül 2016 Cuma 💻                  |                 |                      |          |          |             |              |            |       |               |                 |       |
| ahsildar Kullanıcı                   |                 |                      |          |          |             |              |            |       |               |                 |       |
| llanici                              |                 |                      |          |          |             |              |            |       |               |                 |       |
| arsanda 💌                            |                 |                      |          |          |             |              |            |       |               |                 |       |
| 🔽 Tüm Kullanıcılar                   |                 |                      |          |          |             |              |            |       |               |                 |       |
| elir Gider Ayrımı                    |                 |                      |          |          |             |              |            |       |               |                 |       |
| Gelir Hareketlerini Sorgula (+)      |                 |                      |          |          |             |              |            |       |               |                 |       |
| Gider Hareketlerini Sorgula (-)      |                 |                      |          |          |             |              |            |       |               |                 |       |
| Gelir Gider Birlikte Sorgula (+   -) |                 |                      |          |          |             |              |            |       |               |                 |       |
| Soraula                              |                 |                      |          |          |             |              |            |       |               |                 |       |
| Sonucu Excele Aktar Vazdir           |                 |                      |          |          |             |              |            |       |               |                 |       |
|                                      |                 |                      |          |          |             |              |            |       |               |                 |       |
|                                      |                 |                      |          |          |             |              |            |       |               |                 |       |
|                                      |                 |                      |          |          |             |              |            |       |               |                 |       |
|                                      |                 |                      |          |          |             |              |            |       |               |                 |       |
|                                      |                 |                      |          |          |             |              |            |       |               |                 |       |
|                                      |                 |                      |          |          |             |              |            |       |               |                 |       |
|                                      |                 |                      |          |          |             |              |            |       |               |                 |       |
|                                      |                 |                      |          |          |             |              |            |       |               |                 |       |
|                                      | Kasa Değerleri  |                      |          |          |             |              |            |       |               |                 |       |
|                                      | Para Birimi     | T ahsilatlar 1       | í oplami |          | Ödemeler To | oplamı       |            | M     | fevcut Bakiye |                 | _     |
|                                      | TL.             | 515,00               |          |          | 500,00      |              |            | 15    | 5,00 TL.      |                 |       |
|                                      | STERLIN         | 0                    |          |          | 0           |              |            | 0     | STERLIN       |                 |       |
|                                      | EURO            | 0                    |          |          | 0           |              |            | 0     | EURO          |                 |       |
|                                      | DOLAR           | 15,00                |          |          | 0           |              |            | 15    | 5,00 DOLAR    |                 |       |

**Cari İşlemleri** ekranından tedarikçi firmalara yada doktor, personel giderlerine ait borç ve ödeme ekleyip carilere ait hesaplarınızı tutabilirsiniz.

Cariler Bilgi İşlem Modülünden Eklenip Kaldırılmaktadır.

| ariler<br>oktorlar<br>oktorlar Altındaki Cariler | 2     | Cari Hesabi     |                       |                    |                  |                  |            |
|--------------------------------------------------|-------|-----------------|-----------------------|--------------------|------------------|------------------|------------|
| oktorlar<br>oktorlar Altındaki Cariler           | 3     | E Sacilar Car   |                       |                    |                  |                  |            |
| oktorlar Altındaki Cariler                       |       |                 | ri Adu : Mohmot Ozher | - ÖRNEK            |                  |                  |            |
| oktorlar Altındaki Cariler                       |       |                 | r Aur : Menmer Ozba   | y- ORINER          |                  |                  |            |
|                                                  |       | Borc Ekle       | Borçlarım Ödemeler    | m                  |                  |                  |            |
| d Soyad Ünvan                                    | Durum |                 | Tarih                 | Hareket Türü Tutar | Para Birimi Kasa | İk Kaydeden Açık | lama Duru  |
| hmet Özbay                                       |       | Borcu Düzenle 🧷 | 02.09.2016            | Borç 1000,00       | TL. Nakit        | parsanda         | Aktif      |
|                                                  |       |                 |                       |                    |                  |                  |            |
|                                                  |       | Borcu Kaldır 💦  |                       |                    |                  |                  |            |
|                                                  |       |                 |                       |                    |                  |                  |            |
|                                                  |       | Borç Detayı 📑   |                       |                    |                  |                  |            |
|                                                  |       | Borcları Aktar  |                       |                    |                  |                  |            |
|                                                  |       |                 |                       |                    |                  |                  |            |
|                                                  |       | Hesap Özeti     |                       |                    |                  |                  |            |
|                                                  |       |                 |                       |                    |                  |                  |            |
|                                                  |       |                 |                       |                    |                  |                  |            |
|                                                  |       |                 |                       |                    |                  |                  |            |
|                                                  |       |                 |                       |                    |                  |                  |            |
|                                                  |       |                 |                       |                    |                  |                  |            |
|                                                  |       |                 |                       |                    |                  |                  |            |
|                                                  |       |                 |                       |                    |                  |                  |            |
|                                                  |       |                 |                       |                    |                  |                  |            |
|                                                  |       |                 |                       |                    |                  |                  |            |
|                                                  |       |                 |                       |                    |                  |                  |            |
|                                                  |       |                 |                       |                    |                  |                  |            |
|                                                  |       |                 |                       |                    |                  |                  |            |
|                                                  |       |                 |                       |                    |                  |                  |            |
|                                                  |       |                 |                       |                    |                  |                  |            |
|                                                  |       |                 |                       |                    |                  |                  |            |
|                                                  |       | Para Birimi     | Borçlar               | Foplamı            | Ödemeler Toplamı |                  | Kalan Borç |
|                                                  |       | TL.             | 1000,00               |                    | 1000,00          |                  | 0,00 TL.   |
|                                                  |       | STERLIN         | 0                     |                    | 0                |                  | 0 STERLIN  |
|                                                  |       |                 | 0                     |                    | 0                |                  | U FURD     |

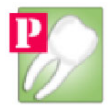

**Borçlu Hastalar** ekranı daha önce klinik modülünden hizmeti yapılmış yada manuel olarak borç eklenmiş fakat tahsilatı yapılamamış hastaların istediğiniz tarihler arasında sorgulanmasını getirir.

| Parsanda Dis Klinik U                          | ygulaması / ¥ezne Modül | lü / Borçlu Hastalar (Hizmet B | azlı)                     |                  |          |              |
|------------------------------------------------|-------------------------|--------------------------------|---------------------------|------------------|----------|--------------|
| Başlangıç Tarihi                               | Bitiş Tarihi            | Hasta No Tc.                   | No                        |                  |          |              |
| 01 Ağustos 2016 Pazartes                       | . ▼ 02 Eylül 2016 Cur   | na 💌 📋                         | Hasta Ara Hasta Adi So    | adi:             |          | Excel Aktar  |
| Borçlu Hastalar                                |                         |                                | <b>T</b> 11 3 4 7         | 01 N T 1 0 1     | × II     | <u> </u>     |
| inasta wa Soyaa                                | Trasta No               | These Toleron Doctor           | 1 GAR AG                  | Dişirte          | Kullandi | Buene Burana |
|                                                |                         |                                |                           |                  |          |              |
|                                                |                         |                                |                           |                  |          |              |
|                                                |                         |                                |                           |                  |          |              |
|                                                |                         |                                |                           |                  |          |              |
|                                                |                         |                                |                           |                  |          |              |
|                                                |                         |                                |                           |                  |          |              |
|                                                |                         |                                |                           |                  |          |              |
|                                                |                         |                                |                           |                  |          |              |
|                                                |                         |                                |                           |                  |          |              |
|                                                |                         |                                |                           |                  |          |              |
|                                                |                         |                                |                           |                  |          |              |
|                                                |                         |                                |                           |                  |          |              |
|                                                |                         |                                |                           |                  |          |              |
|                                                |                         |                                |                           |                  |          |              |
|                                                |                         |                                |                           |                  |          |              |
|                                                |                         |                                |                           |                  |          |              |
|                                                |                         |                                |                           |                  |          |              |
|                                                |                         |                                |                           |                  |          |              |
|                                                |                         |                                |                           |                  |          |              |
|                                                |                         |                                |                           |                  |          |              |
|                                                |                         |                                |                           |                  |          |              |
|                                                |                         |                                |                           |                  |          |              |
| Borçlar Toplamı                                |                         |                                |                           |                  |          |              |
| ) STERLIN                                      |                         |                                |                           |                  |          |              |
| DEURO<br>DDDLAB                                |                         |                                |                           |                  |          |              |
|                                                |                         |                                |                           |                  |          |              |
|                                                |                         |                                |                           |                  |          |              |
| Parsanda Dis Klinik U<br>Borçlu Hasta Sorgula  | ygulaması / ¥ezne Modül | ü / Borçlu Hastalar (Hizmet B  | azh)                      |                  |          | <u>_8</u> >  |
| Başlangıç Tarihi<br>01. Ağustos 2016. Pazartes | Bitiş Tarihi            | Hasta No Tc.                   | No Hasta Ara Hasta Adi So | vadi -           |          | Excel Aktar  |
|                                                |                         |                                |                           |                  |          |              |
| Borçiu Hastalar<br>Hasta                       | Hasta No Tarih          | Kasa                           | Tutar Para                | tirimi Kullanıcı | Acıklama | Durum        |
|                                                |                         |                                |                           |                  |          |              |
|                                                |                         |                                |                           |                  |          |              |
|                                                |                         |                                |                           |                  |          |              |
|                                                |                         |                                |                           |                  |          |              |
|                                                |                         |                                |                           |                  |          |              |
|                                                |                         |                                |                           |                  |          |              |
|                                                | N                       |                                |                           |                  |          |              |
|                                                | 45                      |                                |                           |                  |          |              |
|                                                |                         |                                |                           |                  |          |              |
|                                                |                         |                                |                           |                  |          |              |
|                                                |                         |                                |                           |                  |          |              |
|                                                |                         |                                |                           |                  |          |              |
|                                                |                         |                                |                           |                  |          |              |
|                                                |                         |                                |                           |                  |          |              |
|                                                |                         |                                |                           |                  |          |              |
|                                                |                         |                                |                           |                  |          |              |
|                                                |                         |                                |                           |                  |          |              |
|                                                |                         |                                |                           |                  |          |              |
|                                                |                         |                                |                           |                  |          |              |
|                                                |                         |                                |                           |                  |          |              |
|                                                |                         |                                |                           |                  |          |              |
|                                                |                         |                                |                           |                  |          |              |
|                                                |                         |                                |                           |                  |          |              |
|                                                |                         |                                |                           |                  |          |              |
| orçlar Toplamı                                 |                         |                                |                           |                  |          |              |
| Borçlar Toplamı<br>) TL.<br>) STERLİN          |                         |                                |                           |                  |          |              |
| orçlar Toplamı<br>TL.<br>STERLİN<br>EURO       |                         |                                |                           |                  |          |              |

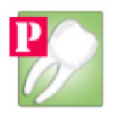

# E. BİLGİ İŞLEM MODÜLÜ

**Bilgi İşlem Modülü** Tüm modüllere hakim, doktor, kullanıcı tanımlamaları ve yetkileri, kasa, poliklinik, tetkik, cari, hasta öncelikleri, sağlık tesisi, veritabanı işlemleri, kuralsız hizmet düzenleme ve diğer tanımlar ile gerekli tüm özelleştirmelerin yapıldığı modüldür.

Hizmetler ekranı klinik modülünde hastalara uyguladığımız tetkiklerin eklenip düzenlendiği ekrandır.

**Doktorlar** ekranı doktor tanımlamalarının yapıldığı ekrandır, **Doktor Sıra No** ekranı günlük doktorun hastalarına verilen sıra numaralarıdır, her yeni günde otomatik sıfırlanır müdahaleye gerek kalmaz.

Randevu ekranı Randevu Planları ve Randevu Şablonlarını kapsar, randevu planları randevu ekle ekranındaki detertraj, fonksiyonel ölçü, diş çekimi gibi planlamalardır. Randevu Şablonu ise her doktor için otomatik olarak oluşturulan günlük randevu şablonlarının yönetildiği ekrandır, fakat bu ekrana müdahale gerekmemektedir, şablonlar otomatik olarak oluşturulmaktadır.

**Cariler** ekranı vezne modülünde bulunan carilerin tanımlamalarının sağlandığı ekranımızdır. Carini ya Cari Ünvanı, Yetkili Kişi yada Ad, Soyad Bilgisi girilmelidir.

**Kullanıcılar** yazılıma veri girişi yapacak tüm personellere verilecek kullanıcı isimlerinin ve yetkilerinin yönetildiği ekrandır.

**Poliklinik** ekranı Poliklinik-Servis Tanımlamalarının yapıldığı ekrandır, Poliklinik Hizmet Bağlama ekranı ise örneğin Pedodonti Polikliniğine bağlı doktorların görmesi gereken özel tetkiklerin atandığı ekrandır.

Hasta Öncelik ekranından hastalara verilen 0-6 Yaş, Engelli vb. gibi öncelikler yönetilebilir.

Kasa işlem ekranından kasa isimleri tanımlaması yapılır.

**Sağlık Tesisi** ekranı firmanızın Adı, Adresi, Tel, Fax gibi iletişlim bilgilerinin yazıldığı ekrandır, bu ekrana girilen bilgiler raporlarda görünecektir.

**Medula** ekranı özel poliklinikler için kullanılmamakta sağlık bakanlığı ile anlaşma kapsamında ilerde kullanılacak medula yönetim ekranlarıdır.

**Veritabanı** ekranından "Veri Tabanı Ayarları" altından sunucu adı, veritabanı adı, kullanıcı ve parola bilgileriniz girilir.

"Veri Tabanı ve Tablo Oluşturma" ekranından ileri düzey SQL kodları yazarak yeni Veritabanı oluşturulabilir ve veritabanına direk SQL sorgusu yapılabilir.

"Veri tabanı Yedekleme / Yedekten Geri Yükleme" ekranı belirli zamanlarda kendi inisiyatifiniz ile "parsandaDis" veri tabanının yedeğini almanızı yada yedekten geri yüklemenizi sağlar.

**Mesaj** ekranı içinden "Mesaj Geçmişini Temizle" içinden tüm kullanıcılara ait konuşma geçmişini temizleyebilirsiniz.

"Giriş Yapmış Kullanıcı İsimlerini Temizle" ekranından ise mesaj modülüne giriş yapmış olan tüm kullanıcıların LOG geçmişini temizleyebilirsiniz.

**Fatura** Sorgu ekranı her ay yapılmış gelişi olan hastaların fatura işlemlerinin medulaya gönderilmesini sağlar, özel sektörde kullanılmaz.

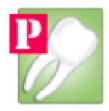

**Hizmet Düzenle** ekranı hiçbir kural olmadan hastalara işlenmiş tetiklerin düzenlenmesine, incelenmesine yada tamamen kaldırılmasına izin veren ekrandır.

**Rapor** ekranı programda bulunan tüm Raporların açılması için kurulumu gerekli "Crystale Repor" uygulamasının parsanda.com içinden bilgisayarınıza indirilmesini sağlar.

## F. MESAJ MODÜLÜ

**Mesaj Modülü** aynı ağ içinde bulunan tüm kulacıların kendi kullanıcı isimleriyle giriş yaparak mesajlaşmalarına olanak sağlayan sohbet programıdır.

| 🎯 Parsa | anda Dis Klinik Uygulaması / Mesaj Modülü 💻 🔲                                        | ×        |
|---------|--------------------------------------------------------------------------------------|----------|
| Mesa    | i Madiilii                                                                           |          |
| Kullan  | un Munch Calmana Sha Damara Musah                                                    |          |
|         | ici Murat Saimanogiu Durum Musait                                                    |          |
| Demo    | ı Kullanıcı Çevrim Dışı                                                              |          |
|         |                                                                                      |          |
|         |                                                                                      |          |
|         |                                                                                      |          |
|         |                                                                                      |          |
|         |                                                                                      |          |
|         |                                                                                      |          |
|         |                                                                                      |          |
|         |                                                                                      |          |
|         |                                                                                      |          |
|         |                                                                                      |          |
|         | 🖗 Demo Kullanıcısı İle Mesai Ekranınız.                                              |          |
|         | Yazışma Geçmişi                                                                      |          |
|         |                                                                                      |          |
|         | Demo Kullanicisi : (22:13) ama az kaldı saatte ged oldu zaten dok uykum geldi artik. | *        |
|         | Demo Kullanicisi : [22:12] iyidir :) mesaj uygulamasi için ekrana biseler yazıyorum. |          |
|         | Murat Salmanoglu . (22.11) nasisin                                                   |          |
|         | Demo Kullanioni (22:11) metaba                                                       |          |
|         | Deno Kullanicisi . (22. 11) methaba                                                  |          |
|         |                                                                                      |          |
|         |                                                                                      |          |
|         |                                                                                      |          |
|         |                                                                                      |          |
|         |                                                                                      |          |
|         |                                                                                      |          |
|         |                                                                                      |          |
|         |                                                                                      |          |
|         |                                                                                      |          |
|         |                                                                                      | *        |
|         | Murat Salmanoğlu                                                                     | <b>•</b> |
|         | │ <b>Murat Salmanoğlu</b><br>ok yazıyoruz karsılıklı. kendi kendimize :]             |          |

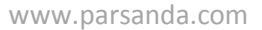

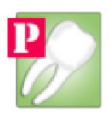

# G. BİLGİ EKRANI

**Bilgi Ekranı** Kapı Üstü monitörü yöneten siz klinikte "Hasta Listesi" içinde bulunan "Hasta Çağır" butonuna tıkladığınızda kapı üstü monitörden hastanın ismini yazan modüldür.

Bu modülü ayrıca çalıştırmanıza gerek yoktur klinik modülü ile birlikte açılıp kapanmaktadır.

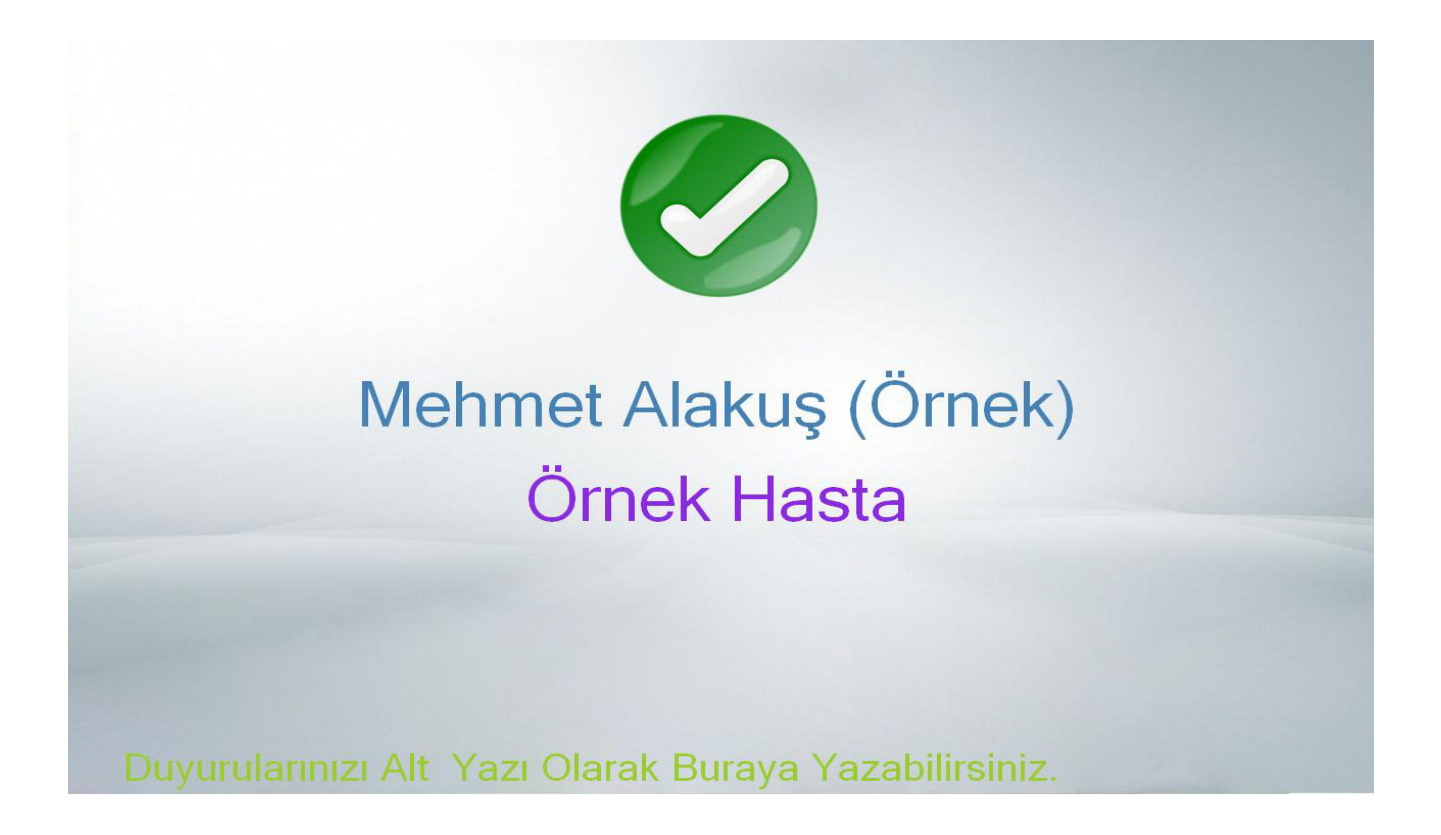

www.parsanda.com